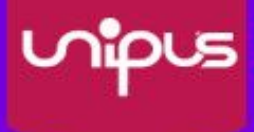

# 视听实训智慧学习平台 使用手册

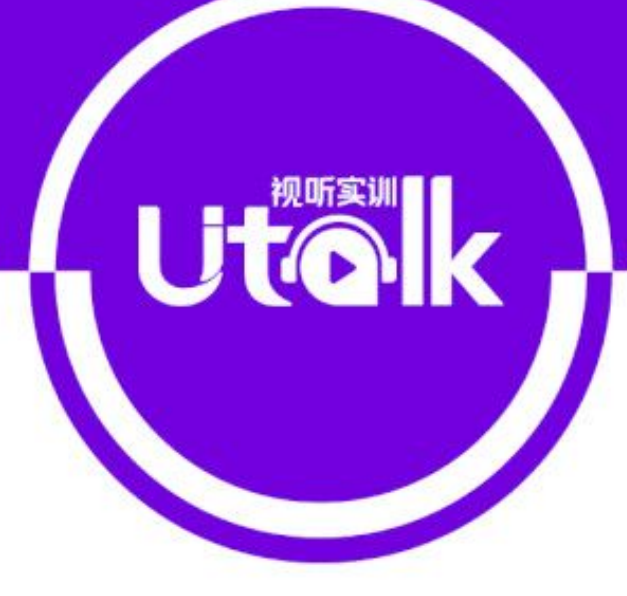

PC端

北京外研在线数字科技有限公司 BELIING WAIYAN ONLINE DIGITAL TECHNOLOGY CO, LTD.

外语教学与研究出版社 FOREIGN LANGUAGE TEACHING AND RESEARCH PRESS

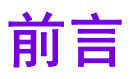

## 关于本手册

本手册主要介绍 Utalk 视听实训平台(以下简称"Utalk") PC 端的功能和操作,帮助你快速了解与使用 Utalk。

### 本手册结构

第1部分 概述

本部分简要介绍 Utalk,帮助你了解 Utalk 是什么,以及 Utalk 有什么特点。

第2部分 新手入门

本部分介绍了教师使用 Utalk PC 端需要进行的主要操作,包括注册/登录,添加开 课教程,设定教程学习模式以及作业测试管理等。

#### 第3部分 使用指南

本部分全面详细地介绍了教师相关的各项功能及操作步骤。

#### 第4部分 常见问题

本部分提供教师用户在使用过程中可能会遇到的疑惑及相关解答,以便您的使用。

## 如何阅读

如果你是新用户,建议按顺序仔细阅读本手册;如果你已经有一定使用经验,可 以不按顺序阅读本手册,只选择关心的部分进行阅读。

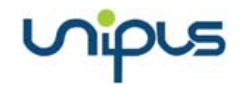

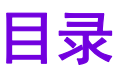

| 前詞 | 書                                               | 1                                     |
|----|-------------------------------------------------|---------------------------------------|
| 目表 | ₹                                               | 2                                     |
| 1  | 概述                                              |                                       |
| -  | 1.1 Utalk 简介                                    | 4                                     |
| ſ  | <b>莱手</b> 入门                                    | 5                                     |
| 2  | <b>別丁八丁</b>                                     |                                       |
|    | 2.1 狂励/豆永<br>2.2 认证教师身份                         | 5                                     |
|    | 23开课                                            | 错误!未定义书答。                             |
|    | 2.5 升 候                                         | ····································· |
|    | 2.5 综合成绩簿标准设定                                   |                                       |
| ~  |                                                 | 11                                    |
| 3  | <b>() () () () () () () () () () () () () (</b> |                                       |
|    | 3.1 土囱口介绍<br>2.2 ) 囲积上时研                        |                                       |
|    | 5.2 床住习近级<br>2 2 1 平連                           | 12<br>                                |
|    | 5.2.1 / 床<br>2 2 2 本 毛 連 程 占                    |                                       |
|    | 5.2.2 旦旬 床住马垃圾                                  |                                       |
|    | 3.2.5 然们进行                                      |                                       |
|    | 3.3.1 发布作业                                      |                                       |
|    | 3.3.1 次市 F 並                                    | 30                                    |
|    | 3.3.2 短期作业                                      | 32                                    |
|    | 34测试管理                                          | 33                                    |
|    | 3.4.1 发布测试                                      |                                       |
|    | 3.4.2 批阅与推荐测试                                   |                                       |
|    | 3.4.3 管理测试                                      |                                       |
|    | 3.4.4 试卷资源                                      |                                       |
|    | 3.4.5 试卷下载                                      |                                       |
|    | 3.5 教程学习设定                                      | 40                                    |
|    | 3.6 教程学习情况                                      | 41                                    |
|    | 3.6.1 班级详情                                      |                                       |
|    | 3.6.2 学生详情                                      |                                       |
|    | 3.7 补充资源管理                                      | 46                                    |
|    | 3.7.1 发布补充资源                                    |                                       |
|    | 3.7.2 管理补充资源                                    |                                       |
|    | 3.8 综合成绩管理                                      | 47                                    |
|    | 3.8.1 综合成绩簿                                     |                                       |
|    | 3.8.2 综合成绩考核标准设定                                |                                       |
|    | 3.9 班级管理                                        | 51                                    |
|    | 3.10 备课中心                                       |                                       |

## nipus

|   | 3.11 个人中心管理                                     | 54                          |
|---|-------------------------------------------------|-----------------------------|
|   | 3.11.1 通知管理                                     |                             |
|   | 3.11.2 修改个人信息                                   |                             |
|   | 3.11.3 修改账号与密码                                  |                             |
|   |                                                 |                             |
| 4 | 常见问题                                            |                             |
| 4 | <b>常见问题</b><br>4.1 账号密码                         | <b>57</b>                   |
| 4 | <b>常见问题</b><br>4.1 账号密码<br>4.2 教学管理             | <b>57</b><br>57<br>57       |
| 4 | <b>常见问题</b><br>4.1 账号密码<br>4.2 教学管理<br>4.4 客服中心 | <b>57</b><br>57<br>57<br>57 |

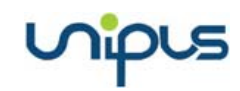

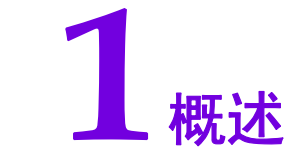

## 1.1 Utalk 简介

Utalk 以外研社多年来对外语教学的深入研究为基础,以国家人才培养战略为指导,以 提高学生英语听说能力为核心,以机器辅助学生自主学习为方法,针对当前我国高校学生英 语听说能力普遍较低,但社会对学生的要求却越来越高的现状而设计。

平台包含备赛备考、出国留学、校园口语、商务外贸、职场英语等七大内容模块。视频 设计短小精悍,引入碎片化、游戏化的学习概念,激发学生学习兴趣。采用先进的人机交互、 语音评测等技术手段,完美融合 PC 端和移动端,为高校学生提高英语听说能力保驾护航。

Utalk 具有以下特点:

1. 系统多元、实用有趣的视听素材,解决教学中视听语料匮乏的问题,提高教师备课 效率,增加学生语言输入。

2. 科学合理、步步为营的口语练习设计,以产出为导向,创设交际环境,鼓励学生开口练习,做到言之有序、言之有物。

3. 人工智能、大数据支持下的个性化学习路径,语音评测引擎为学生纠音、正音,个 性化学习反馈报告直击学生听说薄弱微技能。

4. PC 端+移动端的多终端学习模式,使听说训练突破时空限制,随时随地磨耳朵、练口语。

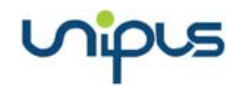

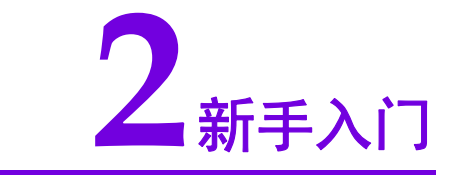

## 2.1 注册/登录

访问 Utalk 官方网址(utalk.unipus.cn), 注册 Unipus 账号登录(如果您已有 Unipus 账 号, 可直接登录)。

| Same                                                                                                    | Utok                                             |                                                       |
|----------------------------------------------------------------------------------------------------|--------------------------------------------------|-------------------------------------------------------|
| AT A                                                                                                    | Ling<br>Ling<br>注册                               |                                                       |
| :外语数学与研究出版社有限责任公司 超和所有 Goognight © 1808-2018 FLTIP, All Pagint<br>● 双公開記録: 10050022040号 次にP音1001002号-34 | Reserved 중超起稿: service@unipus.cn<br>중 客戶服务: 在話咨询 | <ul> <li>英注小山、毎日金饭香金有面的外语如识(</li> <li>环境检测</li> </ul> |

图 2-1 Utalk 官方首页

## 2.2 认证教师身份

登录后,弹出身份认证页面(图 2-2),输入教师工号、姓名,点击【提交】,认证成功后,进入 Utalk 平台。

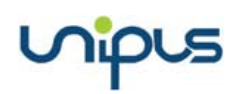

| U校 | 园认证     |      | × |
|----|---------|------|---|
|    | 我是学生    | 我是教师 | б |
|    | 请填写工号   |      |   |
|    | 请填写真实姓名 |      |   |
|    |         |      |   |
|    | ġ       | 是交   |   |

图 2-2 教师身份认证

认证成功后教师版用户需要完成绑定开课教程的操作后才可以进入使用。如果用户在 PC 端完成身份认证操作,那么登录 APP 后就不需要再次进行身份认证操作。

## 2.3 教程学习模式设定

进入教程学习设定页面,可查看我的教程与相关的课程与班级信息列表(图 2-4)。

| してでは、外研在线      |                      |            |       |        |        |        |  |  |
|----------------|----------------------|------------|-------|--------|--------|--------|--|--|
| Welcome<br>薛明明 | Welcome<br>翻明 教程学习设定 |            |       |        |        |        |  |  |
| 我的教学           | 序号                   | 教程         | 课程    | 班级     | 当前学习模式 | 操作     |  |  |
| 课程与班级          | 1                    | 攻破雅思6.5分口语 | 视听实训课 | 财会视听A班 | 自定义    | 设定学习模式 |  |  |
| 作业与测试          |                      |            |       |        |        |        |  |  |
| 教程学习设定         |                      |            |       |        |        |        |  |  |
| 教程学习情况         |                      |            |       |        |        |        |  |  |
| 补充资源管理         |                      |            |       |        |        |        |  |  |

#### 图 2-3 教程学习设定

教师可以选择要修改教程学习模式的班级,点击【设定学习模式】,进入设定页面(图 2-3-1)。

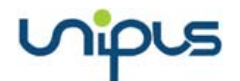

| 新提学习维式设定。 设定学习维式<br>您正在设定 攻破着思想。5分听力 的学习模式<br>或通统计方式 |                                                                                      |                                                       |                         | 推測軟制问题 |
|------------------------------------------------------|--------------------------------------------------------------------------------------|-------------------------------------------------------|-------------------------|--------|
| 清为学生设定成限统计方式                                         | ◎ 統计最近一次成绩(统计第足过)<br>● 促统计算一次成绩(统计第足过》                                               | N条件以及单元练习日期的最后一次成绩)<br>X条件以及单元练习日期的第一次成绩)             |                         |        |
| 学习顺序                                                 |                                                                                      |                                                       |                         |        |
| 通为学生设定学习新程的顺序                                        | <ul> <li>自由违择任何一个单元额执掌习</li> <li>技单元频率,但在各个单元为可。</li> <li>技单元和单元为应从的顺序成次3</li> </ul> | . 无额序要求<br>自由器释被换(仅照下观话语的单元必得板块)<br>≢习(仅照下观话语的单元必得板块) |                         |        |
| 过关条件                                                 |                                                                                      |                                                       |                         |        |
| 请设定要双墅过天条件                                           | ※学生提交单元终习等实时正确思想<br>(如果选择设定正确思,正确思想)                                                 | <b>表大于等于 1 %</b><br>2.反大于0%,同时还必须在下面选定单元必修板块          | 。过关条件仅适用于下面选定的单元公律领导。 ) |        |
| 完成单元练习的日期                                            |                                                                                      |                                                       |                         |        |
|                                                      | 1 雅思听力概范                                                                             | 开始时间                                                  | 教止时间                    |        |
|                                                      | 2 雅思听力建点与对策                                                                          | 开始时间                                                  | 截止日时间                   |        |
|                                                      | 3 特殊语言现象                                                                             | 开始图制                                                  | 截止日时间                   |        |
|                                                      | 4 新力相似词、相似音辨析                                                                        | 开始时间                                                  | 截止时间                    |        |

#### 图 2-3-1 设定学习模式

教师可以对教程学习的成绩统计方式、学习顺序、过关条件以及完成单元练习的日期进行设置。系统默认的成绩统计方式是仅统计第一次成绩,学习顺序是自由学习,过关条件无正确率要求,无完成单元练习的日期要求。如果教师设置了完成单元练习的日期,则在设定的截止时间前15小时学生会收到通知提醒。在页面的左上角可以点击【查看教程内容】查看教程的目录结构与具体内容。

除了上述设置,在教程学习模式设定页面下方(图 2-3-2),还可以根据需要设定单元必须内容。必修模块内的客观题成绩会计入学生的教程学习成绩。可以查看各板块对应的学习 内容详情。

完成上述设定后,可以选择同时发布给其他班级。

最后,点击【确定】完成设定。由于系统数据同步需要时间,新学习模式设定将在 10 分钟后生效。

| 单元必修内容                       |   |        |          |
|------------------------------|---|--------|----------|
| 教程目录                         |   | 内容类型 🕜 | 选择必修内容 🕜 |
| - 1 Friends                  |   |        | ✔ 全选     |
| Dubbing-Friends              |   |        | ✔ 全选     |
| 练一统                          | * | E      |          |
| 收起                           |   |        |          |
| + 2 The Big Bang Theory      |   |        | ✔ 全选     |
| $\pm$ 3 The Princess Diaries |   |        | ☑ 全选     |
| + 4 My Fair Lady             |   |        | ✔ 全选     |
| $\pm$ 5 The launch of iPhone |   |        | ✔ 全选     |
| + 6 商务英语                     |   |        | ✓ 全选     |
| + 7 校园情景口语                   |   |        | ✔ 全选     |

#### 图 2-3-2 设定必须内容

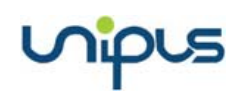

## 2.4 综合成绩簿标准设定

进入综合成绩管理页面,点击设定考核标准(图 2-5),可查看并修改所教课程的当前 成绩设定标准。

| してで、人外研在线大学视听实训平台 |   |     |           |          |     |      |                         |       | :  🤔 我的通知 | 🔔 競澤 🕇 🛔  | 首页  |
|-------------------|---|-----|-----------|----------|-----|------|-------------------------|-------|-----------|-----------|-----|
| Welcome<br>魏译     |   | ,   | 成绩簿模板管理   | 成绩       | 薄查看 |      |                         |       |           |           |     |
| 我的教学              |   |     |           |          |     |      |                         |       |           | 新增模板      | . 1 |
| 课程与班级             |   | . – |           |          |     |      |                         |       |           |           | 1   |
| 作业与测试             | J | 序号  | 成绩簿模板     | 课程       | 班級  | 年級   | 记分周期                    | 最近操作人 |           | 操作        |     |
|                   |   | 1   | Utalk标准模板 | Utalk检测课 | 1   | 2018 | 2016-02-01 - 2020-04-30 | 魏泽    | 查看模板      | 添加班级/记分周期 |     |
| 教程学习设定            |   |     |           |          |     |      |                         |       |           |           |     |
| 教程学习情况            |   |     |           |          |     |      |                         |       |           | < 1       | >   |
| 补充资源管理            |   |     |           |          |     |      |                         |       |           |           |     |
|                   |   |     |           |          |     |      |                         |       |           |           |     |
| 综合成绩管理            |   |     |           |          |     |      |                         |       |           |           |     |

图 2-4 成绩簿设定

点击上图中的【新增模板】,给模板命名并选择适用班课后(图 2-4-1),进入成绩簿设 定详情页(图 2-4-2)。

| 新增模板                     | Х |
|--------------------------|---|
|                          |   |
| *新模板名称: 模板1912249260     |   |
| *选择班课:Utalk检测课_Utalk检测班之 |   |
| 确定                       |   |

图 2-4-1 设置模板基础信息

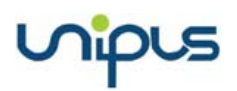

Utalk 视听实训智慧学习平台

| 我的教学      | 考核大项1:期中考试  | 🗹 前 (总权重: 0%)       |                                                                                                    |
|-----------|-------------|---------------------|----------------------------------------------------------------------------------------------------|
| 课程与班级     | 分项          | 所占权重                | 操作说明                                                                                                    |
| 作业与测试     | 期中考试        | 0% 实际期中考试的百分制得分*0%  |                                                                                                    |
| 教程学习设定    |             |                     |                                                                                                    |
| 教程学习情况    | 考核大项2: 期末考试 | 🗹 💼 (总权重: 0%)       |                                                                                                    |
| 补充资源管理    | 分项          | 所占权重                | 操作说明                                                                                                    |
| 综合成绩管理    | 期末考试        | 0 % 实际期末考试的百分制得分*0% |                                                                                                    |
| 班级管理      | 考核大项3:平时成绩  | 区 前 (总权重: 20%)      |                                                                                                    |
| 备课中心      | 分项          | 所占权重                | 操作说明                                                                                                    |
| 个人中心      | 前 教程学习时间    | 5 % 设定: 所有数程        | <ul> <li>● 【低标准 0 小时, 满分标准 20 小时, 学习时长大于等于20小时得满分;</li> <li>小于等于0小时不得分;学习时长在0小时至20小时之间, 得分为(学习时长-0)20*100*5%</li> </ul> |
| 我的通知 (15) | 教程学习成绩      | 5 % 设定: 所有教程        | • 实际教程成绩"5%; 若包含多个教程, 得分为所有教程的平均成绩"5%                                                                                   |
| 使用帮助      | ■ 測试综合成绩    | 5 % 设定: 所有数程        | <ul> <li>选择计分测试范围(实际计分测试得分/实际清分值)*100*5%;若包含多个计分测试,得分为全部计分测试百分制得分的平均成绩*5%</li> </ul>                                    |
| 10000     |             |                     |                                                                                                    |

图 2-4-2 设定考核标准

点击成绩簿模板管理页面右侧的【添加班级/记分周期】,可修改模板使用班级和记分周期(图 2-4-3)。学生只有在记分周期内完成课程学习和作业测试才能计入综合成绩中。

| 添加班级/记分周期                   |                               | Х |
|-----------------------------|-------------------------------|---|
| 记分周期设定:                     | 成绩簿模板: Utalk标准模板 课程: Utalk检测课 |   |
| 2016-02-01 📋 ~ 2020-04-30 🗄 | 9(综合成绩会在设定的记分周期时间段内计算)        |   |
| 添加班级设定:                     |                               |   |
| 已添加班级                       |                               |   |
| ✓ Utalk检测班                  |                               |   |
| 请勾选需添加的班级                   | 确定                            |   |

图 2-4-2 添加班级/记分周期

成绩簿设定流程:

- 1. 查看课程基本信息,修改记分周期;
- 设定教程学习成绩、作业测试成绩和课堂互动成绩及其分项的权重,考核大项支持 修改、删除、新增;
- 3. 在各个大项中添加分项及其权重,可以添加的分项包括:教程学习时长、教程学习

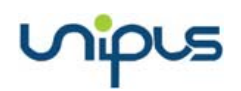

成绩、签到、投票、提问、作业综合成绩、测试综合成绩、课堂讨论,也可以自定 义;

- 4. 添加其他考核大项及其权重;
- 5. 设定完成后,需点击【保存修改】才能生效。

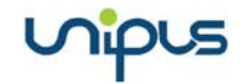

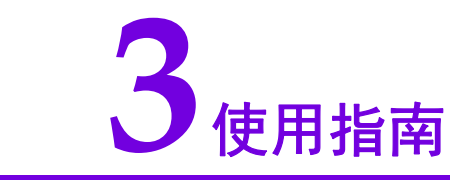

## 3.1 主窗口介绍

成功登录平台后,进入主界面(图 3-1)。

| 1 | Utok 外研在総         | 武大学视听实训平台               |                            |                   |                    | 🗍 APP下载 🔮 我的通知 😩 薛明明 🔻 🚖 首页  🖌                                     |
|---|-------------------|-------------------------|----------------------------|-------------------|--------------------|--------------------------------------------------------------------|
| 2 | Welcome<br>BRIERE | 我的课程与班级                 |                            |                   |                    | 添加开课教程                                                             |
|   | 我的教学              | 序号                      | 课程                         | 班级                | 教程                 | 快捷操作                                                               |
|   | 课程与班级             | 1                       | 视听实训课                      | 财会视听A班            | 攻破雅思6.5分口语         | ${ \oslash { \oslash } { \oslash } { } { \oslash } { } { } { } { $ |
|   | 作业与测试             |                         |                            |                   |                    |                                                                    |
|   | 教程学习设定            | 热门推荐                    |                            |                   |                    |                                                                    |
|   | 教程学习情况            | 最新<br>し、中心5 し讲堂         |                            | 最新<br>pus U讲型     |                    |                                                                    |
|   | 补充资源管理            | 1.5                     | 想使承 创新前行                   | 立德树人、全面发展         | 2002               | 功能语言学融合与发展学术直播间                                                    |
|   | 综合成绩管理            | 4/ 9                    | 中国外语教育与研究                  | 新时代我国教师队伍         | 1497               | 主装专家:胡社稷、黄熙文、何伟 直接时间: 2018年5-9月                                    |
| 3 | 班级管理              | - Galantin 73           | 2展40年                      | 建议的以来可来喻          | CARDA 1915-192     |                                                                    |
|   | 备课中心              |                         |                            | ±#198. ±124       | 222 113            | 時社職 黄田文 何伟                                                         |
|   |                   | 中国外语教育与研究发              | 史展40年系列讲座                  | 新时代我国教师队伍建设的政策与策略 | 生态语言学研究(线下研修班在线直播) | 功能语言学融合与发展学术直播问——学术思想篇                                             |
|   | 个人中心              | HI IELTS                | a unpus                    | 脚门                | MI mars            |                                                                    |
|   |                   |                         | Ga                         |                   |                    | 外语数学研究与其连系列                                                        |
|   | 使用帮助              | 雅思教师                    | 官方培训课程                     | 语言统计学             | U讲堂焕新登场父           | of Foreign Language Teaching                                       |
|   | 使用帮助              | Join I                  | IE, Go Global              |                   | 新学期研修已机            | 外语教学理念与实践                                                          |
|   | 环境检测              | <b>%</b> 7              | 1.期报名火热开启1                 | 注册专家 计位置          | - Cart             | 主胡安家 杨佺新                                                           |
|   | 版本说明 😐            | 雅思教师官方培训研修              | 財役名(仅剣一周)                  | 十讲走进语言统计学         | U讲塑映新登场 新学期研修启航    | 外语教学理念与实践                                                          |
|   |                   |                         |                            |                   |                    |                                                                    |
|   |                   |                         |                            |                   |                    |                                                                    |
|   |                   | Copyright @ 2018 Unipus | a.cn. 版现所有                 |                   |                    | 关注小U,每日坐牧专业有趣的外语知识!                                                |
|   |                   | 原公网宴香:1101080           | 12U2U838号 原ICP备18030939号-2 |                   |                    | <ul> <li>客服却指:service@unipus.cn</li> <li>客户拟名:T铁管调</li> </ul>      |

图 3-1 Utalk 主界面

1、学校信息:显示图标 Logo。

2、个人信息:显示个人头像、姓名、欢迎语。

3、主要菜单栏:

我的教学:包括课程与班级、作业与测试、教程学习设定、教程学习情况、补充资源 管理、综合成绩管理、班级管理、备课中心。

个人中心:显示我的通知。

使用帮助:包括使用帮助、环境检测、版本说明。

**4、个人设置:**显示个人头像及姓名,其中包括个人设置和退出菜单;显示 APP 下载链接、消息通知、首页。

5、内容区:显示各个菜单模块中的内容。

6、通用信息:显示在线客服、客服邮箱、服务公众号等。

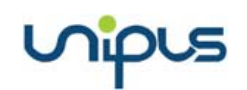

## 3.2 课程与班级

进入首页,显示课程与班级页面(图 3-2)。如果没有选择开课教程,在【添加开课教程】界面,选择要开课的教程,点击【开课】;已开课教程,点击【我的课程与班级】,查看所教的课程与班级。

| してでは、外研在結           | 大学视听实训平台     |                   |                                    |                    | apo 🛔 🖌 🕄 (Reina 🕄 1997) 🛔                          |
|---------------------|--------------|-------------------|------------------------------------|--------------------|-----------------------------------------------------|
| Welcome<br>ever()#) | 我的课程与班级      |                   |                                    |                    | jādau)Taikāntie                                     |
| 我的教学                | 序带           | 课程                | 難級                                 | 教理                 | 快速操作                                                |
| 課程与班级               | 1            | 视听实训课             | 财金规时ABE                            | 攻破雜思6.5分口语         | 000                                                 |
| 作业与陶试               |              |                   |                                    |                    |                                                     |
| 教程学习设计              | 拖门推荐         |                   |                                    |                    |                                                     |
| 教程学习情况              | Reipus Uille |                   | Ref. UIII UIII                     | 88 .               | としていたのであったのであった。                                    |
| 补充资源管理              | 8            | 思传承 创新前行          | 立徳明人、全面发展<br>、外に山上ノやゴキ」に土火を山谷以上ノに、 | 2002               | 加能信告学般告与发展学术且抽问                                     |
| 综合规律管理              | 4            | ·国外语教育与研究<br>展40年 | 建设的政策与策略                           | Interner a         | 2010 8:001 2010 10 10 10 10 10 10 10 10 10 10 10 10 |
| 班级管理                |              |                   | (主讲专家:王定华)                         |                    |                                                     |
| 备選中心                |              |                   |                                    |                    | 朝社論 黄田文 名作                                          |
|                     | 中国外语教育与研究发   | 2篇40年系列讲座         | 新时代我國教师队伍建设的政策与策略                  | 生态语言学研究(成下研伊班在线直播) | 功能语言学融合与发展学术直接间——学术思想篇                              |

图 3-2 课程与班级列表

## 3.2.1 查看课程与班级

成功绑定课程后,点击课程与班级首页的【我的课程与班级】,进入课程与班级详情页 (图 3-2-1)。通过快捷操作的三个图标,可以分别发布个人作业、测试以及补充资源。快捷 操作详情,在 3.3、3.4 和 3.8 章节有详细介绍。

| Utok 外研在機        | 大学视听实训平台      |                   |                             |                    | 🗋 appter 🤌 reserve 🔔 involu 🔻 🖷 inte  |
|------------------|---------------|-------------------|-----------------------------|--------------------|---------------------------------------|
| Welcome<br>#W901 | 我的课程与班级       |                   |                             |                    | 添加开课款程                                |
| 我的教学             | 序号            | 课程                | 班级                          | 教理                 | 快速操作                                  |
| 课程与班级            | 1             | 视听实训皇             | 财会视研A班                      | 攻破豫思6.5分口语         | 000                                   |
| 作业与演试            |               |                   |                             |                    |                                       |
| 教程学习设定           | 热门推荐          |                   |                             |                    |                                       |
| 教程学习情况           | Refipus Uille |                   | Res Ultr                    |                    | 1000000000000000000000000000000000000 |
| 补充资源管理           |               | 思传承 创新的行          | 立徳樹人、全面发展<br>かたれたていていた。その发展 | 1000               | 山麓宿吉子底吉与龙银子木直抽问<br>——                 |
| 综合成绩管理           | 46. 9         | 回外语教育与研究<br>第月40年 | 新时代我国教师队伍<br>建设的政策与策略       |                    | 主用を京:總社N. 東京文. 約8                     |
| 班级管理             |               | C/12-40-4         | (主讲专家:王定印)                  |                    |                                       |
| 督课中心             |               |                   |                             |                    | 朝世報 東国文 何用                            |
|                  | 中国外语教育与研究3    | 國40年系列洪座          | 新时代我国教师队伍建设的政策与策略           | 生态语言学研究(线下研修班在线直播) | 功能语言学融合与发展学术直接问——学术思想篇                |

图 3-2-1 我的课程与班级

## 3.2.2 自定义教学列表

教师可以自定义教学列表的显示教程(图 3-2-2),勾选教程并保存后,【课程与班级】、 【教程学习设定】和【教程学习情况】的教学列表中,仅会显示已勾选的教程及使用该教程 的班课,不关注的教程将不会显示在教学列表中。

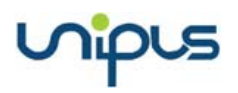

| 804        | 你可以自定义教学列末的显示内容               | 教学列事中仅会显示已勾涉的教程及使用该                                 | 2.教授公司开演                                 | ^  |
|------------|-------------------------------|-----------------------------------------------------|------------------------------------------|----|
| 我的教学       | (数学列表包括【课程与班级】、【数制            | 2学习设定】和【数程学习情况】的列表。)                                | CALTER STATE                             | l, |
| 课程与班级      | 修改完成后请点击下方的【保存】按钮例            | 存存的设置。                                              |                                          |    |
| 作业与测试      |                               | <ul> <li>全部</li> <li>■ Linet(C28+*)0/#34</li> </ul> |                                          |    |
| 教程学习设定     |                               | → ひはれば日安切林 5000000000000000000000000000000000000    | 一元が単件と弦気が見合う                             |    |
| 教程学习情况     |                               | 商务接洽                                                | 商务谈判                                     |    |
| 补充资源管理     |                               | 四级口语开口说<br>城市轨道交通实用英语                               | □四級口源機與加條<br>◆ 外留英语:电话沟通                 |    |
| 经全击转转回     |                               | ☑ 实用留学口语攻略                                          | □ 攻破走题演讲─── "外研社杯" 全国英语演讲大赛              | 1  |
| 50-04000 E |                               |                                                     | 政破融悪6.5分析力                               |    |
| 班级管理       | Utalk检测课                      | 攻破雅思6分口语 攻破雅思7分口语                                   | ✓ 收載推想的好听力 ○ 收載推想的好听力                    |    |
| 备课中心       | 开课年级: 2018<br>日時(1999年)(5/27) | 星座探秘                                                | 校园情景口语                                   |    |
| 个人中心       | CREMIN JAKKE (3/3/)           | ☑ 温暖的家之成长的烦恼                                        |                                          |    |
| 我的通知 (15)  |                               | 演师文化<br>爱尔兰文化                                       | □ 激励日才之影的通祥<br>□ 直通決實现场→→ "外研社杯"全国英语演讲大赛 |    |
|            |                               | 副场初破冰                                               | 职场好习惯                                    |    |
|            |                               | 图 3-2-2 自定义教学                                       | 学列表                                      |    |

## 3.2.3 热门推荐

通过左侧导航栏进入课程与班级页面(图 3-2-3),在我的课程与班级列表下方,可以查看 Utalk 为您个性化推荐的热门课程,点击课程可前往 U 讲堂(<u>http://ucourse.unipus.cn/</u>)学 习该课程。

| Utok 外研在线        | 大学视听实训平台     |           |                                  |                    | 🛄 apptni 🤌 सक्षत्राप्त 🔔 स्राध्या 🔻 🗎 🕅 |
|------------------|--------------|-----------|----------------------------------|--------------------|-----------------------------------------|
| Welcome<br>RNBIR | 我的课程与班级      |           |                                  |                    | 溪加开课款程                                  |
| 我的教学             | 序号           | 课程        | 班级                               | 教程                 | 快運爆作                                    |
| 課程与班级            | 1            | 视听实训课     | 财会视听A班                           | 攻破豫思6.5分口语         | 6 8 6                                   |
| 的业与制品            |              |           |                                  |                    |                                         |
| 教程学习设定           | 热门推荐         |           |                                  |                    |                                         |
| 教程学习情况           | Ref pus UITE |           | 最新 <sub>pus</sub> U#型            |                    | 料理                                      |
| 补充资源管理           |              | 思想传承 创新前行 | 立徳切人、全面发展<br>文には上まわずお日本部の市所以上また。 |                    | 山底信言子腔言与发展子术直接问                         |
| 综合成线管理           | 46.5         | 中国外语教育与研究 | 建设的政策与策略                         | E Massan a         | ######################################  |
| 斑線管理             |              | 2,72,40,4 | (主耕专家:王定年)                       |                    |                                         |
| 备课中心             |              |           |                                  |                    | 朝世勝 美国文 情情                              |
|                  | 中国外语教育与研究》   | 台篇40年系列讲座 | 新时代和国教师队任建设的政策与策略                | 生态语言学研究(城下研修班在线直播) | 功能语言学融合与发展学术直播问——学术思想的                  |

图 3-2-3 热门推荐

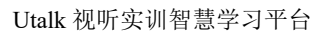

| U讲堂                                                                               | 搜索                                                            | ٩           | 登录 注册          |  |
|-----------------------------------------------------------------------------------|---------------------------------------------------------------|-------------|----------------|--|
| 首页 / For teachers / 教学方法 / 外语教学理念与实践(专家号学班)                                       |                                                               |             |                |  |
| 外语数学研究与实践系列()<br>Theory and Practice<br>of Foreign Language Teaching<br>外语教学理念与实践 | 语教学理念与实践(专家导学班)<br>***** (A)<br>词 <sup>100天</sup><br>1999.00元 |             |                |  |
| 主讲专家:杨鲁新                                                                          |                                                               | **          | 46人            |  |
|                                                                                   |                                                               | 口收藏         | <b>く</b><br>分享 |  |
|                                                                                   |                                                               | एव <u>य</u> | 漂程             |  |
| ④ 各位老师好,杨鲁新老师的外语数学理念与实践(专家导学班)"今晚正式上线                                             | ,老师们…                                                         | 授课教师        |                |  |
| 濃程販売 课时列表 评价(2) 笔记                                                                |                                                               | Marymh      | а              |  |
| ↓ 课程介绍<br>如零物编码时分型 満点キリ下時時・                                                       |                                                               | 最新学员        |                |  |

#### 图 3-2-3-1 热门推荐课程详情

## 3.3 作业管理

nipus

点击【作业与测试】,进入作业列表页面(图 3-3),查看、编辑和删除已发布的作业, 或发布新的作业。点击【测试】可切换到测试列表页面。

| してでは、外研在线          | 大学视听实训平台 |         |      |       |        |            |                     |    | APPTME | 🥬 яноля (🗵 | ) 新明明 🖌 首页 |
|--------------------|----------|---------|------|-------|--------|------------|---------------------|----|--------|------------|------------|
| Welcome<br>Bittibl | 作业       | 测试      |      |       |        |            |                     |    |        |            |            |
| 我的教学<br>读程与新原      |          |         |      |       |        |            |                     |    |        | [          | 发布个人作业     |
| 作业与期试              | 序号       | 积载      | 类型 - | 课程・   | 班级 •   | 教程 -       | 开始                  | 截止 | 秋志 -   | 完成情况       | 操作         |
| ###330e            | 1        | 第二周涕后作业 | 个人作业 | 视听实训课 | 财金视听A班 | 攻破推想8.5分口语 |                     |    | 未开始    | 0/1        | 编辑 删除 开始   |
| 教理学习情况             | 2        | 第一周课后作业 | 个人作业 | 视听实训课 | 财金税明A班 | 收藏推思6.5分口语 | 2018-10-15 23:47:25 |    | 无侍闻    | 0/1        | 结束 芽生详情    |
| 补充资源管理             |          |         |      |       |        |            |                     |    |        |            |            |
| 综合成绩管理             |          |         |      |       |        |            |                     |    |        |            |            |
| 班级管理               |          |         |      |       |        |            |                     |    |        |            |            |
| 备课中心               |          |         |      |       |        |            |                     |    |        |            |            |

#### 图 3-3 作业与测试

## 3.3.1 发布作业

3.3.1.1 发布个人作业

点击作业与测试页面的【发布个人作业】,进入发布个人作业页面(图 3-3-1-1-1),选择与该作业相关的教程。

×

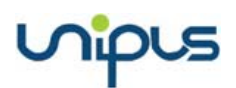

发布个人作业

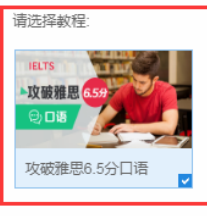

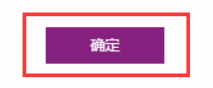

图 3-3-1-1-1 发布个人作业

点击【确定】,进入下一步,填写作业详情(图 3-3-1-1-2),包括作业标题,作业期限、 发布对象、查看答案和是否重做。【作业期限】可设置为【手动控制】或【自动控制】:手动 控制需要教师发布作业后手动开始和结束作业;选择自动控制,系统会按照教师设定的开始 和结束时间自动开或停止作业。【查看答案】是指学生可以查看参考答案的时间,有三种方 式,即"提交截止时间之后可以查看"、"学生提交之后立即可以查看"和"作业结束后 N 天可以查看",其中,"N"由教师设置,为正整数,默认为1。【是否重做】是指教师可以设 置学生提交时客观题正确率不足 n%时需重做测试。另外,还可以设置选项易序,可用于控 制学生在 PC 端答题时备选项打乱顺序展示,防止作弊。教师还可以设置该作业是否让班级 中的其他老师查阅。填写完成后,点击【下一步】。点击【保存】可将该作业暂存为草稿, 便于以后继续进行编辑。

| 发布个人作业 |                                                        | × |
|--------|--------------------------------------------------------|---|
| *作业标题  | 标道图                                                    |   |
| *作业期限  | ◎手动控制 ●自动控制 开始时间 至 提交截止时间                              |   |
| *发布对象  | 点击选择班课                                                 |   |
| *查看答案  | <ul> <li>提交截止时间之后可以查看</li> <li>学生提交之后立即可以查看</li> </ul> |   |
|        | ○作业结束后 1 天后可以查看                                        |   |
| 是否重做   | 目提交时,客观题正确率未达到 %需要重做                                   |   |
| 选项易序   | □打乱选项顺序                                                |   |
| 教师可见   | ④仅自己可见 ◎允许发布班级的其他教师查阅                                  |   |
|        |                                                        |   |
|        | <b>皆存</b> 下一步                                          |   |

图 3-3-1-1-2 设置作业基本信息

## nipus

进入发布个人作业详情页面(图 3-3-1-1-3),可以直接出题或者选择已录入的试题。题 目类型包括:长对话、听力篇章、短篇新闻、阅读理解、选词填空、单项选择、半句翻译、 段落翻译、写作题、个人陈述、材料问答、多项选择。下文将逐一介绍这些题型。

| <b>直接出题</b> : | +     | 长刘语              | +          | 听力简章 | +    | 短篇新闻     | + | 阅读理解 | + | 选词填空     |          | 1111                     |                      |                            |
|---------------|-------|------------------|------------|------|------|----------|---|------|---|----------|----------|--------------------------|----------------------|----------------------------|
|               | +     | 单项选择             | +          | 半句體译 | +    | 段離翻译     | + | 写作题  | + | 个人踪迷     |          |                          | 基本信                  | 主趣                         |
|               | +     | 材料问答             | +          | 多项选择 |      |          |   |      |   |          |          | 作业标题                     | 1111<br>手动控制         |                            |
|               |       |                  |            |      |      |          |   |      |   |          |          |                          |                      |                            |
| 而废选择。         | miles | all an eta ala a | V Billiote | _    |      |          |   |      |   |          |          | 教程                       | ALTE M               |                            |
| <b>亟库选择</b> : | FUB   | 國库 极内共和          | X题库        |      |      |          |   |      |   | *您可在翻岸中( | 明思之前出过的暗 | 教程<br>灰布对象<br>查看答案       | 外研一班<br>提交截止时        | 间之后可以查看                    |
| i库选择 :        | FUBS  | 题库 极内共           | KEA        |      | 547  | 、カ本次感覺預定 | 2 |      |   | "您可在题岸中( | 明思之前出过的星 | 教程<br>发布对象<br>查看答案       | 外研一班<br>提交截止时<br>題目列 | 间之后可以查看                    |
| ◎库选择 :        | 我的    | 医库 极内共5          | XErt       |      | 12.7 | う本次過避刑党  |   |      |   | *您可在關單中( | 明思之前出过的管 | 教程<br>友布对象<br>查看答案<br>0/ | 外研一班<br>提交截止时<br>題目3 | 间之后可以查看<br><b>刘表</b><br>0分 |

图 3-3-1-1-3 作业详情

**长对话:**点击【长对话】,进入录题页面(图 3-3-1-1-4),在富文本编辑器中,输入资 源文本(音频对应英文脚本),然后上传音频文件、添加试题解析、点击【添加小题】可以 添加长对话对应的选择题。

| 单题录入:长对话                                                                                                    | X  |
|----------------------------------------------------------------------------------------------------|----|
| Directions: In this section, you'll hear some long conversations. At the end of each conversation,<br>some questions will be asked. Both the conversation and the questions will be spoken<br>only once. After each question, choose the best answer from the four choices marked A<br>B, C, and D. | ۹, |
| 资源文本: ← → B I U ×₂ ײ I <sub>x</sub> A· O· 달 : = 主 主 三 国 亜                                                                                                    |    |
| *音频资源: <b>①</b> 选择文件                                                                                                    |    |
| 试题解析:                                                                                                    |    |
| + 添加小题                                                                                                    |    |
| 保存取消                                                                                                    |    |

图 3-3-1-1-4 长对话题目录入

添加小题流程(图 3-3-1-1-5):

- ① 输入题目内容 (小题题干的音频脚本);
- ② 上传小题题干的音频文件;
- ③ 点击【添加选项】可以输入A、B、C、D对应的选项;

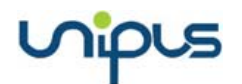

④ 填写小题解析;

⑤ 如有需要继续添加小题;

⑥如有需要可对录入的小题进行位置排序或者删除小题。

录入完成后,点击【保存】。

|   | 1. 选择题     |                                                 | 6 🛧 🛛 🔟 |
|---|------------|-------------------------------------------------|---------|
| 1 | 题目内容: What | is the speaker's attitude towards credit cards? |         |
| 2 | 音频资源: 🚹    | 选择文件                                            |         |
|   | *选项: 💿 A   | Positive.                                       | Ψ.      |
|   | <b>В</b>   | Neutral                                         | Ŵ       |
|   | © C        | Negative                                        | Ŵ       |
|   | © D        | Indifferent                                     | Ŵ       |
|   | 3          | + 添加选项                                          |         |
| 4 | 试题解析: C    |                                                 |         |
| 5 | 添加小题       |                                                 |         |

#### 图 3-3-1-1-5 长对话添加小题

**听力篇章:**点击【听力篇章】,进入录题页面(图 3-3-1-1-6),在富文本编辑器中,输入资源文本(音频对应的英文脚本),然后上传音频资源,添加小题(添加小题流程在长对话题型中有详细介绍),录入完成后,点击【保存】。

| Directions: | In this s<br>questic<br>questic | section, you'<br>ons. Both the<br>on, choose th | II hear soi<br>passage ai<br>ne best ansv | me passage<br>nd the ques<br>wer from the | s. At the end of<br>tions will be spo<br>e four choices m | each passage, you'll<br>oken only once. After<br>narked A, B, C, and D | hear some<br>r each<br>). |
|-------------|---------------------------------|-------------------------------------------------|-------------------------------------------|-------------------------------------------|-----------------------------------------------------------|------------------------------------------------------------------------|---------------------------|
| 资源文本:       | <b>*</b> *                      | BIU×₂×                                          | ² <u>I</u> x <u>A</u> ∗ ⊠                 | - [1≣ :≡   ⊒ :                            | ≞ ⊒ ⊒                                                     |                                                                        |                           |
| *音频资源:      | £                               | 选择文件                                            |                                           |                                           |                                                           |                                                                        |                           |
| + 添加/       | 小题                              |                                                 |                                           |                                           |                                                           |                                                                        |                           |
|             |                                 |                                                 |                                           |                                           |                                                           |                                                                        |                           |

图 3-3-1-1-6 听力篇章题目录入

短篇新闻:点击【短篇新闻】,进入录题页面(图 3-3-1-1-7),在富文本编辑器中,输

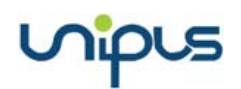

入资源文本,然后上传音频资料、添加小题(添加小题流程在长对话题型中有详细介绍), 录入完成后,点击【保存】。

| 单题录入:    | 南新闻                                                                                                    | X                |
|----------|----------------------------------------------------------------------------------------------------|------------------|
| Directio | S: In this section, you'll hear some news. At the end of each news, some questions we asked. Both the news and the question will be spoken only once. After each quest Choose the best answer from the four choices marked A, B, C, and D. | vill be<br>tion, |
| 资源文本     | $\Rightarrow \Rightarrow B I \underline{U} \times_{2} \times^{2} I_{x} \underline{A} \cdot \Box \cdot \underline{I} \equiv \equiv \equiv \equiv \equiv \blacksquare \blacksquare$                                                          | •                |
| *音频资     | ▲ 选择文件                                                                                                    |                  |
| + 3      | 2小题<br>保存 取消                                                                                                    |                  |

图 3-3-1-1-7 短篇新闻题目录入

**阅读理解:**点击【阅读理解】,进入录题页面(图 3-3-1-1-8),在文本框中,输入阅读 短文内容、选择题内容和选项以及试题解析,录入完成后,点击【保存】。

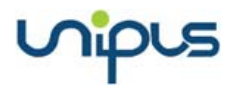

| 单题录入:阅读       | 理解                                                                                                    | X                               |
|---------------|----------------------------------------------------------------------------------------------------|---------------------------------|
| Directions:   | Read the following passages carefully. Each passage is followed by some quest<br>unfinished sentences. For each of them there are four choices marked A, B, C, a<br>Choose the best answer to each question.                                                                                                    | ions or<br>and D.               |
| *题目内<br>容:    | ★ → B I U × <sub>e</sub> ×* I <sub>x</sub> A- O- II II E 三 II E II ×<br>crimes and to put them on trail. The Defence Research Society has taken the practica<br>of offering a reward of 10,000 pounds for information leading to those responsible, b<br>experience is not encouraging. People are unlikely to be tempted by such offers. The<br>professional police will similarly be confronted by the usual problem of finding a need<br>haystack.采集者退散 | al step<br>out past<br>lle in a |
| 1. 选择题        |                                                                                                    | <b>↑</b> ♦ 🗊                    |
| 题目内容:         | The words "these developments" (Para. 2, Line 1) most probably refer to                                                                                                    |                                 |
| *选项:          | A the acts of violence against scientists                                                                                                    | Ŵ                               |
|               | B the use of animals in research                                                                                                    | Ŵ                               |
|               | C the use of animals in research                                                                                                    | Ŵ                               |
|               | D the establishment of new animal protection organization                                                                                                    | Ŵ                               |
|               | + 添加选项                                                                                                    |                                 |
| 试题解析:<br>添加小喝 | 答案:A<br>ā<br><b>试题保存</b> 取消                                                                                                    |                                 |

图 3-3-1-1-8 阅读理解题目录入

选词填空:点击【选词填空】,进入录题页面(图 3-3-1-1-9),在富文本编辑中,输入题目内容,选中要填空的区域,点击图中【输入/编辑填空区】按钮,弹出系统提示框(图 3-3-1-1-10),输入这一填空区的参考答案,点击【确定】,可以预览题目内容区域,然后在添加选项处,填入要选择的答案(图 3-3-1-1-11),点击【保存】即可。

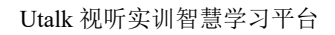

| 单题录入:选词:    | 真空                                                                                                    | x   |
|-------------|----------------------------------------------------------------------------------------------------|-----|
| Directions: | Fill in the blanks in the following passage by selecting suitable words from the word bank. Each word can be used only once. 输入/编辑填空区        |     |
| *题目内容:      |                                                                                                    | •   |
|             | Fill in the blanks in the following <mark>passage</mark> by selecting suitable words from the word bank.<br>Each word can be used only once. |     |
|             | body                                                                                                    | - 4 |
| *选项:        | A passage                                                                                                    |     |
|             | B only                                                                                                    |     |
|             | + 添加选项                                                                                                    |     |
| 试题解析:       |                                                                                                    |     |
|             | 保存取消                                                                                                    |     |

nipus

图 3-3-1-1-9 选词填空题目录入

| 插入编辑填空区 | ×     |
|---------|-------|
| 参考答案    |       |
| passage |       |
|         |       |
|         | 確定 取消 |

图 3-3-1-1-10 输入/编辑填空区

| 单题录入:选词     |                                                                                                    | $\otimes$ |
|-------------|----------------------------------------------------------------------------------------------------|-----------|
| Directions: | Fill in the blanks in the following passage by selecting suitable words from the v<br>bank. Each word can be used only once.                                                                                       | word      |
| *题目内容:      | $\bigstar \mathrel{ \diamond} \ B \ I \ \underline{\cup} \ {\sf x}_{*} \ {\sf x}^{*} \ \underline{J}_{*} \ \underline{A}^{*} \ \underline{\boxtimes}^{*} \ \Xi \ \Xi \ \Xi \ \Xi \ \Xi \ \Xi \ \Xi \ \Xi \ \Xi \ $ | •         |
|             | Fill in the blanks in the following <u>1, passage</u> by selecting suitable words word bank. Each word can be used <u>2, only</u> once.                                                                            | from the  |
|             | body                                                                                                    | -         |
| *选项:        | A only                                                                                                    | Ψ.        |
|             | B passage                                                                                                    | ΰ         |
|             | + 添加选项                                                                                                    |           |
| 试题解析:       |                                                                                                    |           |
|             | 保存取消                                                                                                    |           |

图 3-3-1-1-11 添加选项

nipus

**单项选择:**点击【单项选择】,进入录题页面(图 3-3-1-1-12),在富文本编辑器中,输入题目内容、添加选项,选中试题答案,如果有试题解析,也可以输入,录入完成后,点击 【保存】即可。

| 单题录入:单项                               |                                                                                                    | × |  |  |
|---------------------------------------|----------------------------------------------------------------------------------------------------|---|--|--|
| Directions                            | For each of the following sentences there are four choices marked A, B, C and D. Choose the best one to complete each sentence. |   |  |  |
| *题目内容:                                | ♦  B I U × <sub>e</sub> × <sup>e</sup> I <sub>x</sub> A· Ø· III = = = = III III ×                                               | • |  |  |
|                                       | Where had Mr. and Mrs. Williams always spent their summer holidays in England in the past?                                      |   |  |  |
|                                       | body                                                                                                    |   |  |  |
| 试题解析:                                 | 无                                                                                                    |   |  |  |
| *选项:                                  | A In a large boarding-house in the countryside                                                                                  |   |  |  |
|                                       | B In a small boarding-house in the countryside                                                                                  |   |  |  |
|                                       | C In a small boarding-house at the seaside.                                                                                     |   |  |  |
| · · · · · · · · · · · · · · · · · · · | D In a large boarding-house at the seaside.                                                                                     |   |  |  |
|                                       | + 添加选项                                                                                                    |   |  |  |
|                                       | 保存取消                                                                                                    |   |  |  |

图 3-3-1-1-12 单项选择题目录入

**半句翻译:**点击【半句翻译】,进入录题页面(图 3-3-1-1-13),在富文本编辑器中,输入题目内容、选中要翻译的句子,点击图中【输入/编辑填空区】按钮,弹出系统提示框(图 3-3-1-1-14),输入这一填空区的参考答案,点击【确定】,可以预览题目内容区域(图 3-3-1-1-15),然后在添加选项处,填入要选择的答案,点击【保存】即可

| 单题录入:半句     | 翻译                                                                                                    | X |
|-------------|----------------------------------------------------------------------------------------------------|---|
| Directions: | Translate the the Chinese/English part into English/Chinese. 输入/编辑填空区                                                                                                    |   |
| *题目内<br>容:  | <ul> <li>▲ ▶ B I U ×, × I A A O I :: E E E E E E E E E E A X</li> <li>Mr. and Mrs. Williams had always spent their summer holidays in England in the past n a small house at the seaside 在海边的一个小型宿舍). One year, however, Mr. Williams made a lot of money in his business, so they decided to go to Rome and stay at a really good hotel.</li> </ul> |   |
| 试驗解析:       | 保存取消                                                                                                    |   |

图 3-3-1-1-13 半句翻译题目录入

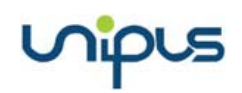

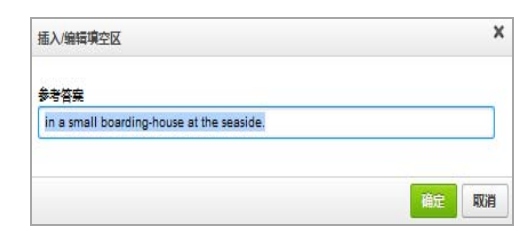

图 3-3-1-1-14 输入/编辑填空区

| 单题录入:半句                                                                                                    | 翻译                                                                                   | x |  |  |
|----------------------------------------------------------------------------------------------------|--------------------------------------------------------------------------------------|---|--|--|
| Directions:                                                                                                    | Translate the the Chinese/English part into English/Chinese.                         |   |  |  |
| *题目内                                                                                                    |                                                                                      | • |  |  |
| 음 :                                                                                                    | Mr. and Mrs. Williams had always spent their summer holidays in England in the past, |   |  |  |
| 1、in a small house at the seaside (在海边的一个小型宿舍). One year, howeve<br>Mr.Williams made a lot of money in his business, so they decided to go to Rome and stay at a |                                                                                      |   |  |  |
|                                                                                                    | really good hotel.                                                                   |   |  |  |
|                                                                                                    |                                                                                      | - |  |  |
| 试题解析:                                                                                                    |                                                                                      |   |  |  |
|                                                                                                    |                                                                                      |   |  |  |
|                                                                                                    | 保存取消                                                                                 |   |  |  |

图 3-3-1-1-15 预览题目内容

**段落翻译:**点击【段落翻译】,进入录题页面(图 3-3-1-1-16)。首先,选择题目类型是 汉译英还是英译汉。然后,输入题目内容、选择是否使用系统智能批阅、输入范文和试题解 析。如果勾选使用系统智能批阅,学生完成答题后即可看到机器评阅的结果,如果不勾选, 则需要教师手动批阅。录入完成后,点击【保存】即可。

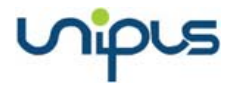

| Directions: Translate the following paragraphs into English/Chinese.<br>*题目关型: <ul> <li>汉译英 〇 英译汉</li> </ul> |   |
|----------------------------------------------------------------------------------------------------|---|
|                                                                                                    |   |
| *题目内容: ◆ → B I U × <sub>e</sub> × <sup>e</sup> I <sub>x</sub> A- O- 달 に E E E E E E E E E E E E E E E E E E  |   |
| ☑使用系统智能批阅                                                                                                    | 1 |
| *范文: < >> B I U ×₂ ת Ix A- Q- II II E E E E E II III (                                                       | • |
| 试题解析:                                                                                                    |   |

图 3-3-1-1-16 段落翻译题目录入

**写作题:**点击【写作题】,进入录题页面(图 3-3-1-1-17),必填的内容包括:作文题目、 字数建议、和答题关键词(输入至少 5 个英文关键词,并以英文逗号隔开)。选填内容包括: 范文以及试题解析。此外,可以选择是否使用 iWrite 智能批阅。录入完成后,点击【保存】 即可。

| 单题录入:写作                                                                                                    | X       |
|----------------------------------------------------------------------------------------------------|---------|
| Directions: Write a short composition of more than 150 words on one of the topics given bel<br>to use the structure you have learned. | ow. Try |
| *题目内容: ▲ ▲ B I U ×₂ ײ I <sub>x</sub> A ~ 🕢 및 := = = = I II III                                                                        | •       |
|                                                                                                    | 4       |
| 范文: <hr/> <hr/> <hr/> BIUX:x*IX:A*Q* := = = = = = = = = = = = = = = = = = =                                                           | •       |
|                                                                                                    | 4       |
| 试题解析:                                                                                                    |         |
| ②使用iWrite智能批阅(了解更多>>)<br>请根据作文题目要求设置字数下限、上限与关键词,系统将据此判断学生写作是否满足字数要求,并对作文内容进行评价。                                                       |         |
| *字数范围: 下限 至 上限                                                                                                    |         |
| 答题关键词: 请输入五个及五个以内的英文名词 ,并以英文逗号隔开。                                                                                                    |         |
| 保存<br>図 3-3-1-1-17 写作题目录入                                                                                                    |         |

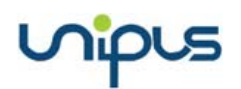

**个人陈述:**点击【个人陈述】,进入录题页面(图 3-3-1-1-18),输入题目内容、添加视频、上传资源(附件)、参考答案和解析。录入完成后,点击【保存】即可。

| 毘迦录入:个ノ               | <b>\陈述</b>                                                                            |         |
|-----------------------|---------------------------------------------------------------------------------------|---------|
| Direction:            | In this section, you will be given some materials and related questions. Learn the ma | terials |
| *题目内容:                | inst, fecult your answers and then upload them.                                       |         |
|                       |                                                                                       |         |
|                       |                                                                                       |         |
|                       |                                                                                       |         |
| 视频链接:                 | □ 添加视频地址 (目前仅支持优新网站的观频链接地址。)                                                          |         |
|                       |                                                                                       |         |
| 上传资源:                 | 1 附件 (支持最多上传3个附件,每个附件不超过10MB,除exe、bat执行文件外,其他格式不限。)                                   |         |
| 上传资源:<br>参考答案:        | 1 附件 (支持最多上传3个附件,每个附件不超过10MB,除exe、bat执行文件外,其他格式不限。)                                   |         |
| 上传资源:<br>参考答案:<br>解析: | ▲ 附件 (支持最多上传3个附件,每个附件不超过10MB,除exe、bat执行文件外,其他格式不限。)                                   |         |

图 3-3-1-1-18 个人陈述题目录入

题目内容中添加图片(图 3-3-1-1-19):

- ① 点击工具栏上的【图片】按钮;
- ② 在弹出的添加图片对话框中点击【选取文件】,可以从本地选择图片文件,文件类型支持jpg、png、gif、bmp,图片大小要求小于5M;
- ③ 图片上传完成后,点击【确定】即可;

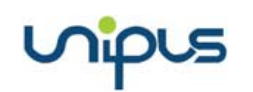

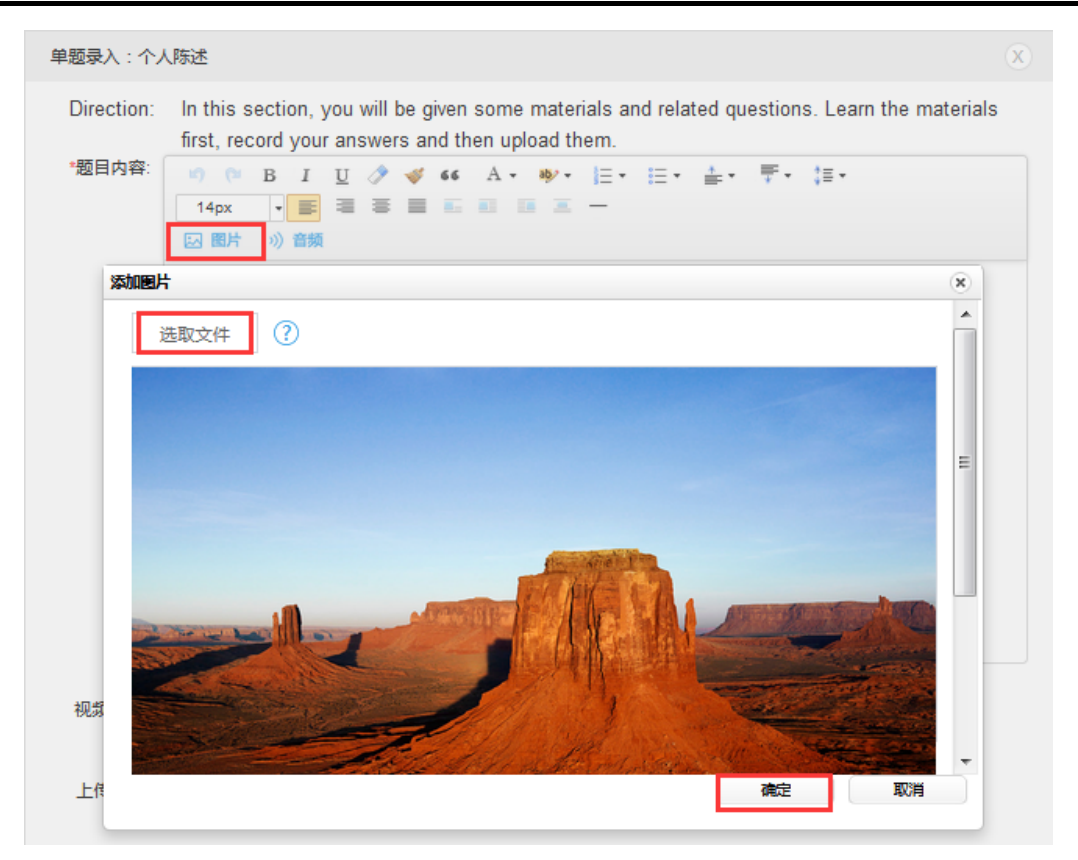

图 3-3-1-1-19 添加图片

题目内容中添加音频(图 3-3-1-1-20):

- ① 点击工具栏上的【音频】按钮;
- ② 在弹出的添加音频对话框中点击【选取文件】,可以从本地选择音频文件,文件类型支持mp3、wma、wav、amr,音频大小要求小于30M;
- ③ 音频上传并转码完成后,点击【确定】即可;

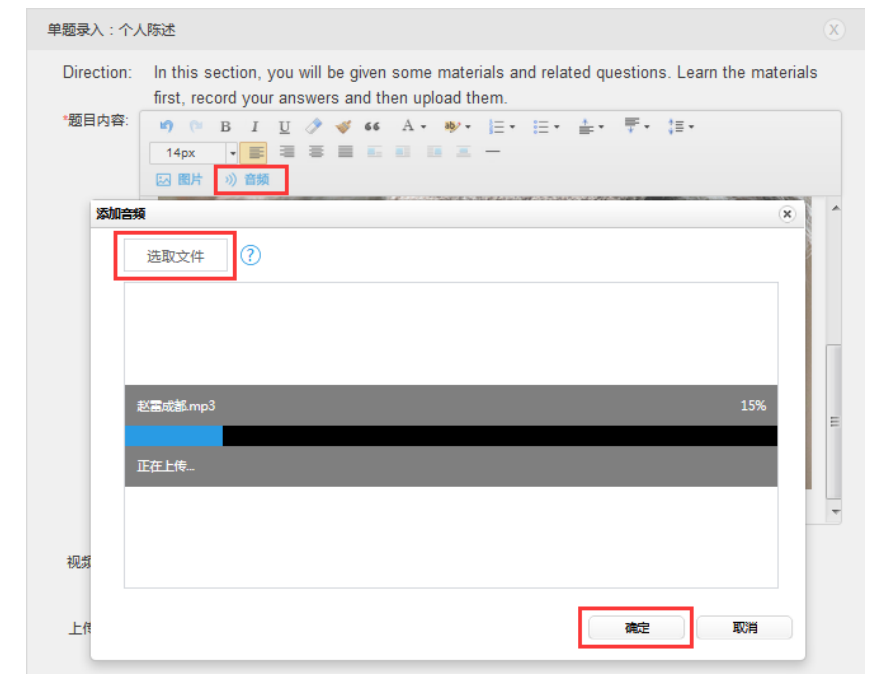

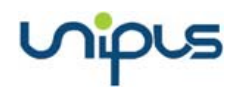

图 3-3-1-1-20 添加音频

添加视频(图 3-3-1-1-21):

- ① 视频链接栏目中的【添加视频地址】按钮;
- ② 在弹出的视频链接操作面板中粘贴视频 URL 地址,目前仅支持优酷网站的视频链接地址;
- ③ 点击【插入视频】按钮。

| 单题录入:个人陈述                                                                                                    | X |
|----------------------------------------------------------------------------------------------------|---|
| Direction: In this section, you will be given some materials and related questions. Learn the materials<br>first, record your answers and then upload them.                                                                                                    |   |
| *题目内容: 19 0 B I U ク ダ 66 A・ キャー E・ E・ E・ E・ E・<br>14px ・■ 電 画 画 画 画 ー                                                                                                    |   |
| 视频链接                                                                                                    |   |
| 添加视频地址:                                                                                                    | ^ |
| .youku.com/v_show/id_XMjg4NDcyMTYxMg==.html?spm=a2h0k.8191407.0.0&from=s1.8-3-1.1                                                                                                    |   |
| Comment of Algestings<br>Comment of Algestings<br>Comment of Algestings<br>Angel<br>Bander<br>Bander | ш |
| 插入视频                                                                                                    | - |
| 视频链接: 添加视频地址 (F)前仅支持代新网站的视频链接地址。)                                                                                                    |   |
| 上传资源: ① 附件 (支持最多上传3个附件,每个附件不超过10MB,除exe、bat执行文件外,其他格式不限。)                                                                                                    |   |

图 3-3-1-1-21 添加视频

- 上传资源(附件)(图 3-3-1-1-22):
- ① 上传资源栏目中点击【附件】按钮;
- ② 在弹出的操作面板中选择需要上传的文件点击确定即可,最多支持上传3个附件, 每个附件不超过10MB,除 exe、bat执行文件外,其他格式不限;
- ③ 点击【打开】按钮,等待上传完成即可。

| 视频链接: | Connect Matching<br>Connect Matching<br>Connect Matc |                  |                    |    |
|-------|----------------------------------------------------------------------------------------------------|------------------|--------------------|----|
| 上传资源: | ▲ 附件 (支持最多上传3个附件)                                                                                                    | ,每个附件不超过10MB,除ex | xe、bat执行文件外,其他格式不限 | .) |
|       | Sleep Away.mp3                                                                                                    | 4.6MB            | ✓ 删除               |    |
| 参考答案: |                                                                                                    |                  |                    |    |
| 解析:   |                                                                                                    |                  |                    |    |
|       |                                                                                                    |                  |                    |    |
|       | 保                                                                                                    | 存取消              |                    |    |
|       | 图 3-3                                                                                                    | -1-1-22 上传资      | 至源                 |    |

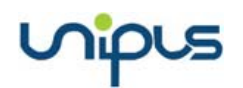

**材料问答:**点击【材料问答】,进入录题页面(图 3-3-1-1-23),输入题目内容、问题、 参考答案和解析,还可以添加视频、上传附件等。录入完成后,点击【保存】即可。题目内 容中可以添加图片、音频、视频等文件。(添加文件的操作见个人陈述题。)

| 单题录入:材料    | 抑答                                                                                                    | ×   |
|------------|----------------------------------------------------------------------------------------------------|-----|
| Direction: | In this section, you will be given some materials and related questions. Learn the materi<br>first and then write down your answers. | als |
| *题目内容:     | 9) (* B J U ク ダ 44 A・ **・ 臣・臣・臣・臣・臣・<br>字号 - 臣 王 王 王 王 王 王 王 王 王 王 -                                                                 |     |
|            | 22 鹿片 川 音類                                                                                                    |     |
|            |                                                                                                    |     |
|            |                                                                                                    |     |
|            |                                                                                                    |     |
|            |                                                                                                    |     |
|            |                                                                                                    |     |
|            |                                                                                                    |     |
| 视频链接:      | □ 添加视频地址 (目前仅支持优新网站的视频链接地址。)                                                                                                    |     |
| 1 v+V2va   |                                                                                                    |     |
| 上传页源:      | 式 1931年 (文持義務上增3个491年,電个481年不過1210MB,NAexe、bat3Nr1文1497,其1938式不利表。)                                                                  |     |
| *问答:       |                                                                                                    |     |
| 参考答案:      | 11.                                                                                                    |     |
| 解析:        | h.                                                                                                    |     |
|            |                                                                                                    |     |
|            | 保存取消                                                                                                    |     |

图 3-3-1-1-23 材料问答题目录入

**多项选择:**点击【多项选择】,进入录题页面(图 3-3-1-1-24),在富文本编辑器中,输入题目内容、添加选项,选中试题答案(可以多选),如果有试题解析,也可以输入,录入完成后,点击【保存】即可。

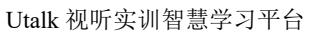

| 单题录入:多项选择                                                        | X |
|------------------------------------------------------------------|---|
| Directions: Choose the correct answers from the following items. |   |
| *题目内容: < < > B I U ×₂ ײ Ix A- M- 플 ≔ = = = □ =                   |   |
|                                                                  |   |
|                                                                  |   |
|                                                                  |   |
|                                                                  |   |
|                                                                  |   |
|                                                                  |   |
| 试题解析:                                                            |   |
|                                                                  |   |
| *选项: 🔲 A                                                         |   |
| + 添加选项                                                           |   |
|                                                                  |   |
| 保存取消                                                             |   |

nipus

图 3-3-1-1-24 多项选择题目录入

注:以上题目类型保存后,弹出系统提示窗口(图 3-3-1-1-25),点击【确定】,自动跳转到 发布个人作业页面(图 3-3-1-1-26),此时可以预览录入的题目,查看作业的基本信息以及 录入的题目列表,然后可以继续添加其他题型,添加完成后,点击【发布】即可。

| 信息                                     | × |
|----------------------------------------|---|
| 试题保存后不可修改,建议您检查确认无语法、<br>写等错误。您确定要保存吗? | 拼 |
| 确定 取消                                  |   |

图 3-3-1-1-25 试题保存提示框

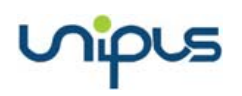

| 我的课程 > 发布个人作业 | > @#                                                                                                    |                                                     |
|---------------|----------------------------------------------------------------------------------------------------|-----------------------------------------------------|
| 直接出题: + + + + | 长対語     +     所力開章     +     短期新闻     +     间读逻辑     +     返词填空     +     单项选择       半の期降     +     與介證     +     写介题       公的版题 | fadfadfadf<br>基本信息<br>作业标题 fadfadfadf               |
|               | "如何在截阜中使用如之前出过的题                                                                                                    | 作业期限   2016-10-14 11:27:17 至<br>2016-12-07 11:27:21 |
|               | 以下为本次运营预定                                                                                                    | 教程                                                  |
|               | 写作2题 总分值:2.0分                                                                                                    | 题目列表                                                |
| Directions :  | Write a short composition of more than 150 words on one of the topics given below. Try to use the structure you have learned.    | 4小题 4分<br>□□□□□□=                                   |
| 1)…           | Do you like this book?                                                                                                    |                                                     |
|               | ∨ 展开解析                                                                                                    | (共2小脸、每小脸 1 分.共 2分)                                 |
|               |                                                                                                    |                                                     |
| 2 ) …         | 假冒伪劣商品的范吉                                                                                                    | 半印翻译<br>(共1小题,每小题 1 分共1分)                           |
| 2 ) …         | 假冒伪劣商品的危害<br>→ 最开解析                                                                                                    | 半句翻译<br>(共1小磁,每小磁 1 分,共1分)<br>3                     |

图 3-3-1-1-26 预览作业

#### 3.3.1.2 个人作业题库

在个人作业编辑详情页面(图 3-3-1-2-1),可以从题库选题。题库包含"我的题库"和 "校内共享题库"。

| 該出题:  | +    | 长刘语              | +         | 听力简章 | +    | 短期新闻     | + | 阅读理解 | + | 选词填空    |          | 1111                      |                      | 6                   |
|-------|------|------------------|-----------|------|------|----------|---|------|---|---------|----------|---------------------------|----------------------|---------------------|
|       | +    | 单项选择             | +         | 半句聽译 | +    | 段繁翻译     | + | 写作题  | + | 个人防迷    |          |                           | 基本信                  | 言愿                  |
|       | +    | 材料问答             | +         | 多项选择 |      |          |   |      |   |         |          | 作业标题 作业期限                 | 1111<br>手动控制         |                     |
|       |      |                  |           |      |      |          |   |      |   |         |          |                           |                      |                     |
| 库洗择 : | 5100 | 10 er 10 ch 11 1 | iz MD etc |      |      |          |   |      |   |         |          | 教程                        | 46.331163            |                     |
| 库选择:  | 1189 | 憲库 校内共3          | ¥聖库       |      |      |          |   |      |   | "您可在最早中 | 明思之病出过的關 | 教程<br>发布对象<br>查看答案        | 外研一班<br>提交截止时        | 间之后可以查看             |
| 库选择 : | 5189 | 题库 校内共           | 又整成       |      | 1007 | 、カ本次感覺預測 | 5 |      |   | "您可在题家中 | 明思之前出过的關 | 教程<br>发布对象<br>查看答案        | 外研一班<br>提交截止时<br>題目列 | 间之后可以查看<br>列表       |
| 库选择:  | 5183 | 劉库 校内共           | X204      |      | 1967 | ・カキス感聴剤院 | : |      |   | "您可在國岸中 | 明思之病出过的關 | 教程<br>友布对象<br>查看答案<br>0/1 | 外研一班<br>提交截止时<br>随日9 | 间之后可以查看<br>例表<br>0分 |

#### 图 3-3-1-2-1 作业详情

点击【我的题库】,在题库列表中可以看到所有曾经出过的题目(图 3-3-1-2-2)。可以 对题目进行编辑、删除、共享操作。共享后的题目,将会出现在校内共享题库中,可以提供 给本校的其他教师使用。"已共享"的题目暂不能取消共享。

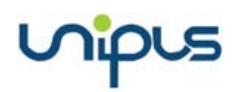

| 2 发布个人作业 > 我的翻库                                                                                                    |                                                 |
|----------------------------------------------------------------------------------------------------|-------------------------------------------------|
| <b>题型:</b> 听力 阅读 翻译 写作 词汇语法 口语                                                                                                    |                                                 |
| 题型:半句翻译                                                                                                    | 已共享已选择                                          |
| 今天天气很晴朗,处处好风光1) <u>是啊</u> !                                                                                                    |                                                 |
| V 查看题目详情 □                                                                                                    | (已使用1次) - 取消选择                                  |
| 题型:长对话                                                                                                    | 未共享 未选择                                         |
| <i>[听力文本资源</i> ]<br>In this section, you'll hear some long conversations. At the end of each conversation, some questions will be asked. Both the<br>only once. After each question, choose the best answer from the four choices marked A, B, C, and D. <i>[听力文本资源</i> ] | e conversation and the questions will be spoken |
| ✓ 查看题目详持 □ □ < 0<br>○                                                                                                    | (已使用1次) +选择试题                                   |

#### 图 3-3-1-2-2 题目共享

点击【校内共享题库】,可以查看本校教师共享的题库列表,可以选择试题到作业中。 同时,也可以对题目进行编辑,编辑后的题目将会保存到【我的题库】中,可以从【我的题 库】中选择试题到作业中。

## 3.3.2 批阅和推荐作业

进入作业与测试页面(图 3-3-2),可以查看已发布的作业列表,其中状态这一栏,可以 筛选出待批阅作业。点击【批阅】,进入作业批阅页面(图 3-3-2-1)。

| Welcome<br>#W/W | 作业   | 房试      |      |            |        |            |                     |    |            |      |         |
|-----------------|------|---------|------|------------|--------|------------|---------------------|----|------------|------|---------|
| 我的教学            |      |         |      |            |        |            |                     |    |            |      | 发布个人作业  |
| rea-solut       | 库马   | 好题      | 美型・  | 漢程・        | 既级 -   | 教程・        | 开始                  | 载止 | 秋市・        | 用成情况 | 操作      |
| #19:270.0cm     | 1.00 | 第一周景后作业 | 个人作业 | 规研会训课      | 财会很纳A班 | 收被推荐6.5分口语 | 2018-10-15 23:47:25 |    | 全部         |      | 结束 学生详情 |
| <b>教程学习情况</b>   | 2    | 第二等原后作业 | 个人推查 | (Sisteria) | NORMAR | 收破推荐6.5分口语 |                     |    | 编辑中<br>待批阅 |      | 494 899 |
| 补充资源管理          |      |         |      |            |        |            |                     |    | 无待用        |      |         |
| 综合成团管理          |      |         |      |            |        |            |                     |    | #JTR       |      |         |
| 斑銀管理            |      |         |      |            |        |            |                     |    |            |      |         |
| 香蕉中心            |      |         |      |            |        |            |                     |    |            |      |         |

#### 图 3-3-2 作业列表

作业批阅页面,可填写评分、评语,对于优秀的作业,勾选【推荐】,可以将该作业推荐给班级里其他的学生。答题卡区域,可以查看作业的基本信息,点击题目的序号,页面可以直接定位到该题区域,进行查看和批阅。另外,点击【批量批阅本题】,可以批改该班级的所有学生的这道作业题。批阅完成后,点击【完成】即可。

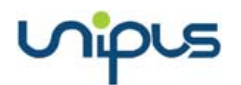

|              | 写作1题,总分值:1.0分                                                                                                    |              |            |
|--------------|----------------------------------------------------------------------------------------------------|--------------|------------|
| Directions : | Write a short composition of more than 150 words on one of the topics given below. Try to use the structure you have | 读写-截止时间查看    |            |
| learned.     |                                                                                                    | st20020 0分   | <b>2</b> 分 |
| 2)           | 写作-费智能批阅                                                                                                    | 公蛎上          | 1 1000     |
|              | 答案:                                                                                                    | 法词道卒         |            |
|              | jjj kksf sfs sfds fa ,efse adad ada ,eda,adad,ada,adsa,ada.                                                          | (共1小题,1.0分)  |            |
|              | asdad adsada adad adad adad a adsad adada adad adasda adada da.                                                      | 写作           |            |
|              |                                                                                                    | (共1小櫃, 1.0分) |            |
|              | ·····································                                                                                |              | 批改进度:1/1   |
|              | 0 (分值:1分) 图 推荐 批量批调本题                                                                                                |              | 完成         |
|              | 评语:                                                                                                    |              |            |
|              |                                                                                                    |              |            |
|              |                                                                                                    |              |            |
|              |                                                                                                    |              |            |
|              |                                                                                                    | t            |            |

#### 图 3-3-2-1 作业批阅

使用智能批阅的写作作业,系统可以自动给出评分,评分项包括作文整体打分,以及语言、内容、篇章结构、技术规范四个维度的评分。同时,智能批阅还会自动为学生作业进行语言纠错,教师可以点击查看错误详情(图 3-3-2-2)。此外,教师可以查看学生作业详情,并对教师可填写评分、评语进行修改。

| 学生答案。                                                                          |                                                                            |
|--------------------------------------------------------------------------------|----------------------------------------------------------------------------|
| FARR.                                                                          |                                                                            |
| aper cutting is one of China's most popular traditional folk arts.             | Chinese paper cutting has a history of more than 1,500 years. It was       |
| despread particularly during the Ming and Qing Dynasties. People               | often beautify their homes with paper cuttings. During the Spring Festival |
| nd wedding celebrations, in particular, paper cuttings are used to             | o decorate doors, windows and rooms in order to enhance the joyous         |
| mosphere. The color most frequently used in paper cutting is red               | , which symbolizes health and prosperity. Chinese paper cutting is very    |
| opular around the world and it is often given as a present to foreign f        | riends.                                                                    |
|                                                                                |                                                                            |
| 师评分: 0.6 (分値:1分) 目 推荐                                                          |                                                                            |
|                                                                                |                                                                            |
|                                                                                |                                                                            |
| NUSE, ADMITE-HORE SYDE                                                         | ROWSCHE, INTERNO                                                           |
| 容 68 % ★★★★☆☆                                                                  | 技术规范 100 % 🛪 🛪 🛪 🛪                                                         |
| 容的切题度与连贯性                                                                      | 拼写与标点                                                                      |
| ·••评语:                                                                         |                                                                            |
| 在立实验方规党范围内; 语法使用上不能收益, 有待提高; 语仁、句话来法务                                          | ば。其本於認識認主疑案正写作、但是上下立不認法無法解。立會经常交過不明 ^                                      |
| 作文字為在規定因因內, 謝為使用上不够定時, 有待是素, 词乙, 司武表达多<br>置划分,上下文之间對臉子核較好能够掌握與语写作規范, 使用正确且信当的; | 47 · 基本能够积积主题就开写作,但是上下文不够道贯造畅。文章较落之间无用<br>用写、标点。                           |

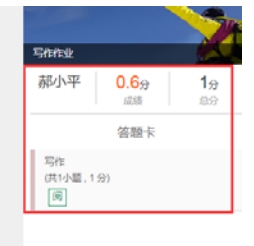

#### Utalk 视听实训智慧学习平台 For this part, you are allowed 30 minutes to write an essay. You should start your essay with a brief de picture and then express your views on the importance of learning basic skills. You should write at least 120 words but no more than 180 words. Write your essay on Answer Sheet 1. write智能批阅 iWrite智能批阅 黄小新 0.7分 19 学生答案: 按住ctrl键并点击鼠标左键以选择单词,按住s键并点击鼠标左键以选择句子 答题卡 As is vividly depicted in the picture given above, some students are having a math class attentively. When the 写作 teacher teaches the multiplication table, one of the students says suspiciously. No offense, but by the time we're in the job market, won't that stuff be outdated?" There is no doubt that the teacher is shocked and embarrassed. This is an (共1小原,1分) 阆 ironic cartoon which describes vividly a kind of common phenomenon among students that a large quantity of them don't think highly of knowledge. Facing fierce competition from society, people prefer efficient skills to increase their own ability. Besides, they think basic knowledge hardly plays a part and more advanced knowledge will, instead. Howe no one can deny the importance of basic knowledge. It is like the foundation of the house. Without basic knowledge, it is difficult for you to learn more advanced knowledge and skills. All in all, it's of necessity to learn basic knowledge bette 教师评分: 0.7 (分值:1分) 目推荐 領護機制 动宾搭配错误 语言 70 % ★★★★☆☆ 篇章结构 72 %★★★★☆☆ 点评建议 迎利度,准确性与复杂度 段落安排、话语标记 "学习知识"不用learn knowledge,建议将 内容 57 % ★★★☆☆ 技术规范 100 % ★★★★ learn改为acquire。 切题度与连贯性 拼写与标点 内容的 教师评语: 能够满足作文的字数要求;语法结构掌握较好;能够使用少量复杂的词汇。文章未按照主题展开列 好。缺乏分段意识,但句子衔接较为紧密拼写、标点使用准确恰当。 删除 确定

图 3-3-2-2 学生作业详情

## 3.3.3 管理作业

查看作业列表页面(图 3-3-3),可以查看作业状态,作业状态包括:全部、编辑中、待 批阅、无待阅、未开始。编辑中,未开始的作业,都可以进行编辑或删除。如果学生已完成 作业,状态则会变为已批阅或待批阅。

作业题型中,长对话、听力篇章、短篇新闻、阅读理解、选词填空和单项选择这几类客 观题,系统可以自动批阅。半句翻译需要教师批阅,段落翻译和写作题这类主观题,可以选择自主批阅,也可以选择由系统自动批阅。

| Utok 外研在线大    | 学视听实训平台    |              |                |                        | APP下载 | 🖉 我的通知   🧾 方 | 脱 🔻 👌 前页              |
|---------------|------------|--------------|----------------|------------------------|-------|--------------|-----------------------|
| Wekcome<br>方税 | 作业 🕕       | 测试           |                |                        |       |              |                       |
| 我的教学          |            |              |                |                        |       | 发布           | 个人作业                  |
| 课程与班级         |            |              |                |                        |       |              |                       |
| 作业与测试 💶       | 序号 标题      | 类型・ 课程・      | 班级• 教程•        | 开始 截止                  | 状态・   | 发布教师 - 完成情况  | 操作                    |
| 教程学习设定        | 1 小作业      | 个人作业 四级综合训练  | 数媒1班 四级口语开     | 2019-09-17<br>11:00:57 | 待批阅   | 方说 1/5       | 结束 批阅<br>(1) 作业详<br>情 |
| 教程学习情况        | 2 2个班级     | 个人作业 四级综合训练  | 数煤1班 四级口语开     |                        | 林开始   | 方锐 0/5       | 编辑 删除<br>开始           |
| 补充资源管理        | 3 2个班级     | 个人作业 视听实训课   | 财会视听A班 四级口语开   |                        | 未开始   | 方税 0/4       | 编辑 删除<br>开始           |
| 综合成绩管理        | 4 20190621 | 个人作业 在线视听说1  | 荣耀1班 校园情景口语    |                        | 未开始   | 方说 0/3       | 编辑 删除<br>开始           |
| 班级管理          | 5 附件测试     | 个人作业 福思真题视   | 蓝雨1班 攻破雅思6     | 2019-09-20<br>10:21:49 | 无待阈   | 方锐 0/1       | 结束 作业详<br>情           |
| 备课中心          | 6 20190428 | 个人作业 操思真题视   | 蓝雨1班 攻破雜思6     | 2019-04-28<br>16:14:21 | 无待阈   | 方税 1/1       | 结束 作业详<br>情           |
|               | 7 類型       | 个人作业   视听实训课 | 财金视听A班 攻破雅思6.5 |                        | 编辑中   | 方锐 0/4       | 编辑 删除                 |

#### 图 3-3-3 批阅作业

点击学生详情进入学生作业详情页(图 3-3-4),可以看到全部学生本次作业的答题情况, 包括提交时间、批阅时间、成绩、是否是推荐作业等。另外,还可以进行查看或批阅的操作。

## nipus

在页面的右上角,点击【查看作业】按钮可以查看本次作业内容,点击【生成附件】按 钮可以打包下载成功提交作业的学生的附件。点击【导出 Excel】可以将成绩详情列表导出 Excel 文档。点击【批量重做】可以对单个、部分或全部学生设置再次提交作业的时间,学 生可以重新提交一次作业。点击【删除作业】可以将本次作业删除。在作业列表的操作栏中, 对于已提交的作业可以点击【批阅】按钮,单个批阅作业。自动控制时间的作业/测试在开 始后且未结束前,教师可以点击【重设截止时间】修改截止时间。

| Utok 外研在线     | 大学视听实训    | 平台            |     |        |                     | 🗋 APP下戦   🙎 | 我的通知 | (1) 方 | 総マ 合 前页 |
|---------------|-----------|---------------|-----|--------|---------------------|-------------|------|-------|---------|
| Welcome<br>方说 | 你业与要试 > 个 | 人作业、作业详情      |     |        | 能定学生重数 导出Excel      | 查看作业        | 删除作  | 业     | 下载附件    |
| 我的教学          |           |               |     | 数姨     | 1班 - 小作业            |             |      |       |         |
| 课程与班级         | 序号        | 学号            | 姓名  | 重做截止时间 | (总分:2分)<br>提交时间     | 批阅时间        | 成绩   | 推荐    | 操作      |
| 作业与测试 💶       | 1         | 100042        | 李佳  |        | 2019-09-17 11:02:43 | 1           |      | 1     | 批阅      |
| 教程学习设定        | 2         | 201901211640S | 刘童靴 |        | I                   | 1           |      | 1     |         |
| 教程学习情况        | 3         | 201901211641S | 李童靴 |        | 1                   | 1           |      | 1     |         |
| 补充资源管理        | 4         | 20190909      | 王佳  |        | 1                   | 1           |      | 1     |         |
| 综合成绩管理        | 5         | 20190911      | 吴靖  |        | 1                   | 1           |      | ,     |         |
| 班级管理          |           |               |     |        |                     |             |      |       |         |
| 备课中心          |           |               |     |        |                     |             |      |       |         |
|               |           |               |     |        |                     |             |      |       |         |

图 3-3-4 学生作业详情页

## 3.4 测试管理

进入作业与测试首页,切换到测试列表页面(图 3-4),可以发布、批阅和管理测试。

| ľΈ |          | 测试     |      |        |                        |                        |      |        |      |      |
|----|----------|--------|------|--------|------------------------|------------------------|------|--------|------|------|
|    |          |        |      |        |                        |                        |      | 试卷资源   |      | 发布测试 |
| 序号 | 测试名称     | 课程▼    | 班级▼  | 教程▼    | 开始                     | 截止                     | 状态 ▼ | 发布教师 • | 完成情况 | 操作   |
| 1  | 20190428 | 准思真题视听 | 蓝雨1班 | 攻破雅思6分 | 2019-04-28<br>16:15:00 | 2020-03-14<br>11:55:00 | 无待阅  | 方锐     | 1/1  | 测试详情 |

## 3.4.1 发布测试

点击测试列表页面(图 3-4)的【发布测试】,弹出系统提示窗口(图 3-4-1-1),选择与 该作业相关的教程,点击【确定】,显示测试发布页面(图 3-4-1-2)。

图 3-4 测试列表

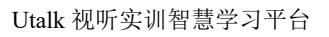

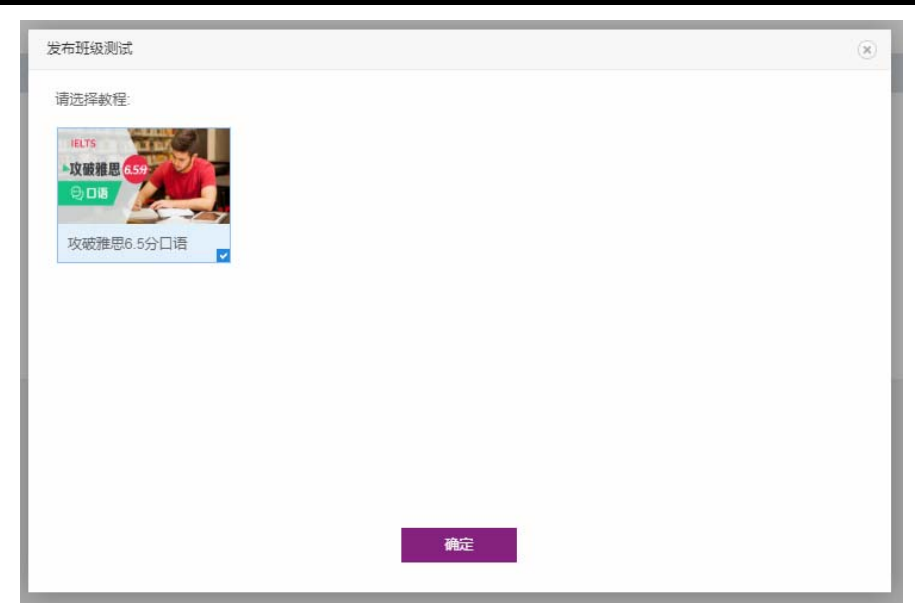

nipus

图 3-4-1-1 发布测试

进入发布测试页面(图 3-4-1-2),基本流程和作业一样,详情参见"3.3.1 发布作业"。

| 发布班级测试 |                           | × |
|--------|---------------------------|---|
| *测试标题  | 标题                        |   |
|        |                           |   |
| *测试期限  | ●手动控制 ●自动控制 开始时间 至 提交截止时间 |   |
| 测试时长   | 分钟 分钟(不填=不限时间)            |   |
| *发布对象  | 点击选择班课                    |   |
| *查看答案  | ⑧提交截止时间之后可以查看             |   |
|        | ◎学生提交之后立即可以查看             |   |
|        | ◎测试结束后 1 天后可以查看           |   |
| 是否重做   | □提交时,客观题正确率未达到%需要重做       |   |
| 选项易序   | □打乱选项顺序                   |   |
| 教师可见   | ◉仅自己可见 ◎允许发布班级的其他教师查阅     |   |
|        | 暂存下一步                     |   |

图 3-4-1-2 设置测试基本信息

点击【下一步】弹出选择出题方式操作面板(图 3-4-1-3),选择整卷则可以从试卷库选 用事先出好的整套试卷。选择自主组卷则可以通过自主出题或选用题库试题进行组卷。

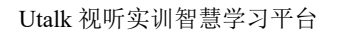

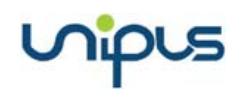

| 发布班级测试            |        | × |
|-------------------|--------|---|
| 选择一种出题方式          |        |   |
| ◉ 选用整卷            | ◎ 自主组卷 |   |
| *选用整卷时暂不支持对试卷进行修改 |        |   |
| 下一步               |        |   |

图 3-4-1-3 选择组卷方式

点击【选用整卷】进入选择试卷库页面(图 3-4-1-4),试卷库包含我的试卷库、校内共 享试卷库、Unipus 试卷库三类。我的试卷库里包含教师曾经发布过的全部测试试卷,以及 在试卷资源中新建但未使用的测试试卷。校内共享试卷库里包含本校教师发布的全部共享试 卷。Unipus 试卷库里包含教材配套题库。列表中会提示每份试卷的使用次数、总分值,以 及自己是否已经使用过。

| 合作 | 业与测试 >         | 选择试卷车                           |                 |                           |                |         |      |
|----|----------------|---------------------------------|-----------------|---------------------------|----------------|---------|------|
| 试  | 巻 库: 1         | 我的试卷库 校内共享试卷库 Unipus试卷库         |                 |                           |                |         |      |
| 试  | <b>総宋源:</b> [] | 不限 新视野大学英语(三版)听说题库1级 新视野大学英语    | (三版)听说题库2级 新视野力 | 大学英语(三版)题库4级 新标准大学英语(二版)显 | B库2级 新说野大学英语(B | 三版)题库2级 |      |
|    |                | 新说野大学英语(三版)题库3级 📗 新标准大学英语(二版)题库 | 1级 新标准大学英语(二版)显 | 副率3级 新标准大学英语(二版)题库4级 新视野  | 大学英语(三版)听说3级题库 |         |      |
|    |                | 新祝野大学英语(三版)听说4级题库 📔 新生代英语基础教程题库 | 1级 新生代英语基础教程题库2 | 级 新职业英语(第二版)题库2级 新职业英语(   | 第二版)题库1级       |         |      |
| 1  | 脂油入试卷名         | 称 检索                            |                 |                           |                |         |      |
|    |                |                                 |                 |                           |                |         |      |
|    |                |                                 |                 |                           |                |         |      |
|    | 序号             | 试卷名称                            | 出题人             | 试卷来题                      | 总分             | 使用次数    | 提作   |
|    | 1              | 新祝野(三版)听说1——期中考试                | 外研社             | 新祝野大学英语(三版)听说墓库1级         | 100            | 4       | 还用试卷 |
|    | 2              | 新视野(三版)听说1——期末考试                | 外研社             | 新祝野大学英语(三版)听说题库1级         | 100            | 0       | 迅用试卷 |

图 3-4-1-4 试卷库

点击【选用试卷】进入试卷内容浏览页面(图 3-4-1-5),可以查看题目数量、内容、分值与基本信息,确认无误后点击【发布】按钮即可成功发布该测试任务。也可以点击【重选试卷】返回试卷库重新选择。暂不支持对在试卷库中选择的整卷进行编辑。

|                        |                                                                                                    | 新闻振道4篇, 8591億:2099                                                                                                    | M-WRBM                                                                                                    |
|------------------------|----------------------------------------------------------------------------------------------------|----------------------------------------------------------------------------------------------------|----------------------------------------------------------------------------------------------------|
| Direction<br>After eac | ns : In this section, you will hear two news reports. At the end of each<br>th question, Choose the best answer from the four choices marked A, B,   | news report, you will hear two or three questions. Both the news and the question will be spoken only once. C, and D.        | 基本位息<br>加达局面 第一条元形式<br>加达周期 第二条元形式<br>数 俗                                                                                                    |
| 1                      | A. Only old people have the older style.     C. People with the older style box more forward when wailong                                            | B. Only young people have the fixe, lively style D. People with the fixe, lively style only move their hips when walking.    | 液布対象 財合採用AE<br>各種的紙<br>查看答案 通点転止対応之指可以                                                                                                    |
| 2                      | A. We can tell people's age by their walking style.                                                                                                  | B. We can tell people's personality by watching them.                                                                        | 80%8                                                                                                    |
|                        | C We can't judge people's personality by their appearance                                                                                            | D. We can't determine people's personality by their walking style.                                                           | 20.45 100                                                                                                    |
|                        | ~ 80%649                                                                                                    |                                                                                                    | Distrie 100                                                                                                    |
| 3                      | ) A Students leave their universities.                                                                                                    | B. People move to the United States.     C. Executed exectle and the conduct execution                                       | 新闻按道<br>(用4少篇, 20分)<br>1-2 3-4                                                                                                    |
|                        | A forms of the head needle have left the country                                                                                                    | B. Many parele have already ded of hyper                                                                                     | #3711<br>(#55.6.17, 1000)                                                                                                    |
|                        | C. Twenty-five people are killed every day.                                                                                                    | D. Everyone is paid only \$50 a month.                                                                                       | 5-8 9-12                                                                                                    |
|                        | ~ 推出载法                                                                                                    |                                                                                                    | 短文理解<br>(用5)型 40(5)                                                                                                    |
|                        |                                                                                                    | 长河道东南,两谷镇:40分                                                                                                    | 13-16 17-20                                                                                                    |
| Nirection<br>once. Af  | ns : In this section, you'll hear some long conversations. At the end of a<br>ter each question, choose the best answer from the four choices marked | ach conversation, some questions will be asked. Both the conversation and the questions will be spoken only (A, B, C, and D. |                                                                                                    |
| <u>م</u>               | A. They are doing nothing                                                                                                    | B. They are learning to paint.                                                                                               |                                                                                                    |
|                        | C. They are learning to speak.                                                                                                    | D. They are only playing with toys.                                                                                          |                                                                                                    |
| 6                      | A. She painted a picture on the wall.                                                                                                    | B. She had a quarrel with her brother.                                                                                       |                                                                                                    |
|                        | C She won an art contest at the library                                                                                                    | D. She played with her brother's toy train set.                                                                              |                                                                                                    |
| 7                      | A. Because her mum encouraged her to paint.                                                                                                    | B. Because her mum corrected her bad action.                                                                                 | Billion and Billion and Billio |
|                        | C. Recause her mum asked her to paint on the wall                                                                                                    | D. Because her mum let her have her brother's paint set.                                                                     | and the second second se                                                                                                    |

图 3-4-1-5 试卷预览与发布

nipus

如果在图 3-4-1-3 中选择【自主组卷】,则进入发布测试详情页面(图 3-4-1-6),可以直接选择 Unipus 提供的题库,或者自己录入的题库。点击【自主录题】,具体录入流程与作业

录入题型一致(详见 3.3.1 小节)。点击 + 选择试题 , 将该试题选入试卷中。

| An related > wettered                                                                                                    |                 | 12.00  | U      |
|----------------------------------------------------------------------------------------------------|-----------------|--------|--------|
| 题库:Uncuster 他的典型的中                                                                                                    |                 | 第一单元则试 |        |
| \$\$\$\$\$\$\$\$\$\$\$\$\$\$\$\$\$\$\$\$\$\$\$\$\$\$\$\$\$\$\$\$\$\$\$\$\$                                                                                                    |                 | 0小鄉    | 09     |
|                                                                                                    | 自主党团            |        |        |
| <b>提型: 写作 米 但用</b> Waten 個級批測(7個更多>>)                                                                                                    | #15/8           |        |        |
| For this part, you are allowed 30 minutes to write an essay. You allowed start your essay with a brief description of the picture and then express your views on the importance of learning basic suits. You least 120 words but no more than 180 words. Write your essay on Answer Sheet 1.                                                                                                    | should write at |        |        |
| ▼重要整部時間 (本校已時間5次)                                                                                                    | + 选择试题】         |        |        |
| 2011:15代 ※(由用:dote=2012)(2012)(201 | 8259            |        |        |
| Festival                                                                                                    |                 |        |        |
| ✓ 素著電目対策 ○ (中秋日の中)                                                                                                    | 十选择试题           |        |        |
| 规型:VK和问答                                                                                                    | 未选择             |        |        |
| 00000                                                                                                    |                 |        |        |
| ✓ 重要認用準備 ○ (本社已)時期100                                                                                                    | + 选择试题          |        |        |
| 難型:写作 & 他用Writele就出现(7將更多>>)                                                                                                    | 未选择             |        |        |
| 3                                                                                                    |                 |        | 留存 下一歩 |

图 3-4-1-6 测试出题

右侧答题卡可查看己选试题,并拖动试题调整题目顺序(图 3-4-1-7)。点击【下一步】, 进入试卷预览页(图 3-4-1-8),可以查看试卷基本信息,以及当前的试题列表。点击【继续 选题】,可回到上一页添加试题。完成组卷后,点击【发布】即可。

| 今、内立も前式 > 安本語を形式                                                                                                    |                                                          |
|----------------------------------------------------------------------------------------------------|----------------------------------------------------------|
| 题章: Unpum题章 我的版本 投作共享要求                                                                                                    | tá-té-tét                                                |
| ees: Krink X                                                                                                    | 3小篇 3分<br>已活動量 単分                                        |
| 和主要語                                                                                                    | 写作<br>(共1小型:每小型 1 分共1分)                                  |
| 題型: 1(5月話<br>(行力文本)注意<br>In this section, you'll hear some long conversations. All the end of each conversation, some questions will be asked. Both the conversation and the questions will be spoken only once. After each question, choose the<br>best answer from the four choices marked A, B, Q, and D (行力文本波通 | 代対策 ※<br>(供2)4篇(毎)4篇(1(分共2分)<br>曹潔績取(1)次/時間(15)8)<br>2-3 |
| ▼ ● ● ● ● ● ● ● ● ● ● ● ● ● ● ● ● ● ● ●                                                                                                    |                                                          |
| (月)(1)(1)(1)(1)(1)(1)(1)(1)(1)(1)(1)(1)(1)                                                                                                    |                                                          |
| Utolonius Copyrgit @ 2018 Unpuis ID. BIOHIN                                                                                                    |                                                          |

#### 图 3-4-1-7 测试选题

#### Utalk 视听实训智慧学习平台

509

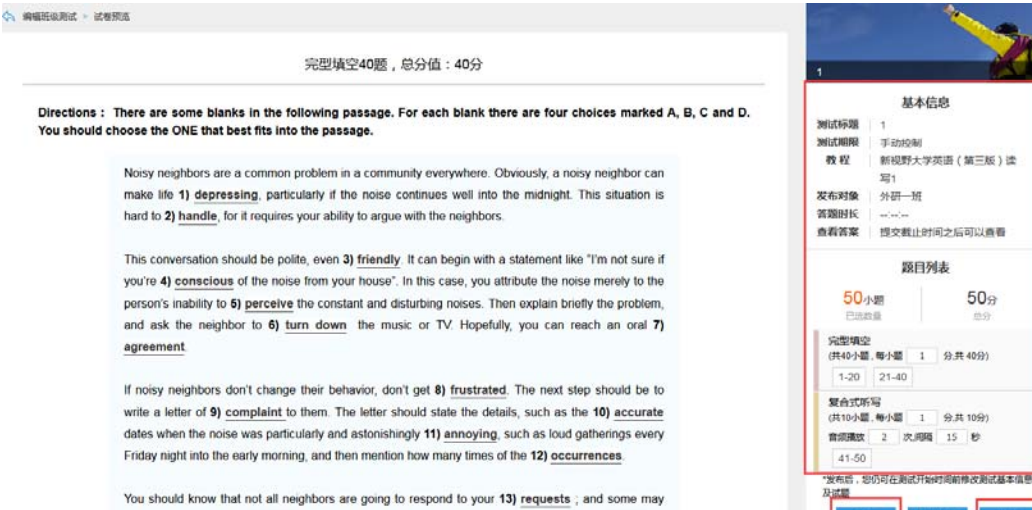

even react in a(n) 14) offensive manner. If noisy neighbors return in a manner too 15) hostile, or even they go so far as to 16) threaten to hurt you, you should consider sending your report of

图 3-4-1-8 预览测试

## 3.4.2 批阅与推荐测试

批阅与推荐测试和批阅与推荐作业的流程一致,详见3.3.2。

### 3.4.3 管理测试

管理测试和管理作业的流程一致,详见3.3.3。

#### 3.4.4 试卷资源

在测试列表页面(图 3-4)中点击【试卷资源】,进入试卷资源管理页面(图 3-4-4-1), 可以在这里创建老师自己的试卷库,还可以将自己组好的试卷设置为校内共享试卷,以供其 他教师参考。该板块支持教师按照试卷类型、共享状态、发布状态、试卷名称进行试卷检索。

| REARING               | E /                             |                 |                  |             |                    |                    |    |               |           |     |
|-----------------------|---------------------------------|-----------------|------------------|-------------|--------------------|--------------------|----|---------------|-----------|-----|
| 第記: 자                 | AN MERICA MA                    |                 |                  |             |                    |                    |    |               |           |     |
| 防事:石                  | 722 已共享 未共享                     |                 |                  |             |                    |                    |    |               |           |     |
| 代志: 77                | 段 已没有 未发布                       |                 |                  |             |                    |                    |    |               |           |     |
|                       |                                 |                 |                  |             |                    |                    |    |               |           |     |
| 认试卷名称                 | 2 检索                            |                 |                  |             |                    |                    |    |               |           |     |
| 1.入试卷名称               | 2 <u></u> 位家                    |                 |                  |             |                    |                    |    | 全看共享试         | 18        | \$F |
| 和人民联系称                | 2 <b>杜</b> 家                    |                 |                  |             |                    |                    |    | 2百八平成         | 18        | 85  |
| (入)武왕名称<br><b>唐</b> 号 | 2 也求<br>10年20年                  | 试卷页型            | 89               | 使用次数        | 发布状态               | HİHƏ               |    | nanara<br>Ru  | 28        |     |
| i入试图名称<br>原码<br>1     | 2 位求<br>研發基件<br>新成問題一期元小说_copy1 | 新務実型<br>職業/Piet | <b>នភ</b><br>100 | 22次時49<br>0 | <b>发布状态</b><br>未发布 | <b>共意状态</b><br>未共享 | RE | nulter<br>Bra | <b>28</b> |     |

#### 图 3-4-4-1 试卷资源管理

在试卷资源管理页面(图 3-4-4-1)中点击【新建试卷】,弹出编辑试卷基本信息操作面 板(图 3-4-4-2),需要输入试卷名称、试卷类型,支持自定义试卷类型名称。

| nipus |  |
|-------|--|
|-------|--|

| 编辑试卷  | >                  |
|-------|--------------------|
| *试卷名称 | 请输入试卷名称            |
| *试卷类型 | 请选择一个试卷类型          |
|       | 其他 随堂测试 期中测试 四级模考  |
|       | 仿真模考               |
|       | 以上类型都不合适? 添加新类型 保存 |
|       | 管理试卷类型             |
|       | <b>皮友</b> 下一步      |
|       |                    |

图 3-4-4-2 编辑试卷信息

点击【下一步】进入编辑试卷内容页面(图 3-4-4-3),教师可从 Unipus 题库、我的题 库、校内共享题库中选择需要的题目,其中,Unipus 试卷库还支持按照教程和单元划分试 题范围。页面右侧的面板中可以调整题目顺序,设定试题分数。完成组卷后点击【预览】按 钮,可以进行试卷预览。点击【保存】按钮则完成新建试卷操作。返回试卷资源管理页面, 在试卷列表中,针对刚刚保存的试卷进行【发布】操作后,试卷将会出现在教师发布测试的 选择整卷列表中。发布完成后,可对已发布的试卷进行【共享】操作,设置为共享的试卷将 会在本校其他教师的校内共享题库中出现。另外,还可以对未发布的试卷进行再次编辑、删 除、复制操作;可对已发布试卷进行取消发布、复制、设置共享等操作。

| 下亚与周珠 / 玉蓉黄原 / 狮狮马登                                                         |                                                                 |
|-----------------------------------------------------------------------------|-----------------------------------------------------------------|
| 題库: Unipus题库 我的题库 校内共享题库                                                    | 新增检索字段                                                          |
| 聽聲: 听力 阅读 翻译 写作 词汇语法 口语                                                     | 11小题 11分<br>已透数量 总分                                             |
| 范围: 新视野大学英语 (三版) 跟岸1级 新视野大学英语 (三版) 跟岸2级 新视野大学英语 (三版) 跟岸3级 新视野大学英语 (三版) 跟岸4级 | <b>K2</b>                                                       |
| 新职业英语 (第二版) 题库1级 新职业英语 (第二版) 题库2级 新标准大学英语 (二版) 题库1级 新标准大学英语 (二版) 题库2级       | (共4小题,每小题 1 分,共4分)<br>音频播放 1 次,间隔 15 秒                          |
| 新标准大学英语(二版)题库3级 新标准大学英语(二版)题库4级 新视野大学英语(三版)听说题库1级                           | 1.4                                                             |
| 新视野大学英语(三版)听说题库2级 新视野大学英语(三版)听说3级题库 新视野大学英语(三版)听说4级题库                       | 长对语 (1) (2) (2) (2) (2) (2) (2) (2) (2) (2) (2                  |
| 新生代英语基础教程题库1级 新生代英语基础教程题库2级                                                 | (共4小道, 10小道 1 万.共 4万)<br>音频播放 1 次,间隔 15 秒                       |
| 题型:单项选择 未选择<br>xxdfgd                                                       | (共3小题,毎小题 1 分.共3分)           音频播放 1 次,间隔 15 秒           9 10 11 |
| ✓ 查看题目详情 (本校已使用0次) + 选择试题                                                   |                                                                 |
|                                                                             |                                                                 |
| 觀型: 单项选择 · · · · · · · · · · · · · · · · · · ·                              |                                                                 |
| 题型: 单项选择 未选择<br>defgh                                                       |                                                                 |

图 3-4-4-3 编辑试卷内容

nipl

## 3.4.5 试卷下载

在测试列表页面(图 3-4)中点击【试卷资源】,进入试卷资源管理页面(图 3-4-4-1),选择希望下载的试卷,点击【预览】按钮进入到试卷的预览页,在右边的答题卡栏下面找到 【下载】按钮(图 3-4-5-1),点击进入试卷下载页面(图 3-4-5-2)。

|                                                                      | 问话7题,总分值:7分                                                                                         | 新生代英語高級教授1期未試程(A程)_co                       |
|----------------------------------------------------------------------|----------------------------------------------------------------------------------------------------|---------------------------------------------|
| Directions : 无                                                       |                                                                                                    | 总分 100分                                     |
|                                                                      |                                                                                                    | <b>谷</b> 颂卡                                 |
| (1) A Sure, just go straight and it's on your right.<br>C. By train. | <ul> <li>B. Yes, there is.</li> <li>D. Yes, it's twice a week on Mondays and Wednesdays.</li> </ul> | 问题<br>(共7小题,799)<br>1 2 3 4 5 6 7           |
| ◇ 龍开始时                                                               |                                                                                                    | 短行1話<br>(井小小編,79)<br>8 9 10 11 12 13        |
| A. Til Say no.     C. Never mind!     UIIITELEN                      | B. Im going.<br>D. That's great, congratulations!                                                   | 长时间<br>(共4小罐,69)<br>15-17 18-20             |
| 3) A. In a small apartment.     A thread 12                          | B. She's a teacher.                                                                                 | 新写填空<br>(共5小题,109)<br>21-25                 |
| <ul> <li>○ 用开解析</li> </ul>                                           | D. Not lar from here.                                                                               | (現に与結構)<br>(共10小編,10分)<br>26 27 28 29 30 31 |
| (h) 4)···· A. Her name's Anna.                                       | B. She's French.                                                                                    | 33 34 35                                    |
| C. Business studies.                                                 | D. New York.                                                                                        | 单词填空<br>(共5小量,5分)                           |
| ∨ 扁开解析                                                               |                                                                                                    | 36 37 38 39 40<br>(Contract                 |
| 5) A Im a doctor                                                     | B My pleasure                                                                                       | 下载 前往停放 返回                                  |

图 3-4-5-1 试卷预览

点击【下载试卷】按钮可将试卷保存到本地;点击【下载音频】按钮可打包下载所有该 试卷中包含的音频文件;点击【下载答案】按钮可将试卷答案保存到本地。

| 姓名          | 学号                                                                                                    |       |
|-------------|----------------------------------------------------------------------------------------------------|-------|
|             | 新视野(三版)听说1—考试卷                                                                                                    |       |
|             | 满分: 100分                                                                                                    |       |
| Part I      |                                                                                                    |       |
| Directions: | In this section, you will hear two news reports. At the end of each news report, you will hear<br>two or three questions. Both the news and the question will be spoken only once. After each<br>question, Choose the best answer from the four choices marked A, B, C, and D. |       |
| Questions 1 | to 2 are based on the passages you have just heard.                                                                                                    | 下载试券  |
| 1) A.O      | nly old people have the older style. B . Only young people have the free, lively style.                                                                                                    | 下载答案  |
| C.Pe        | cople with the older style bow more forward when walking.                                                                                                    | 下载音频  |
| D.Pe        | cople with the free, lively style only move their hips when walking.                                                                                                    | Top † |
| 2) A.W      | e can tell people's age by their walking style.                                                                                                    |       |
|             | 图 3-4-5-2 试卷下载                                                                                                    |       |

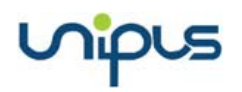

## 3.5 教程学习设定

进入教程学习设定页面,可查看我的课程与班级列表(图 3-5-1)。

| Utok 外研在線     | 大学视听实训平台 |            |       |         |        | 🗋 APP THE 🤌 RESERVE 🔔 संग्राण 🖌 🖷 प्राय |
|---------------|----------|------------|-------|---------|--------|-----------------------------------------|
| Welcome ##898 | 教程学习设定   |            |       |         |        |                                         |
| 我的教学          | 序号       | 教程         | 课程    | 班级      | 当前学习模式 | 操作                                      |
| 课程与旺级         | 1        | 攻破豫思6.5分口语 | 视听会测测 | 财会规则ABE | 自定义    | 设定学习模式                                  |
| 作业与测试         |          |            |       |         |        |                                         |
| 教程学习设定        |          |            |       |         |        |                                         |
| 教程学习情况        |          |            |       |         |        |                                         |
| 补充资源管理        |          |            |       |         |        |                                         |
| 综合成绩管理        |          |            |       |         |        |                                         |
| 既级管理          |          |            |       |         |        |                                         |
| 备课中心          |          |            |       |         |        |                                         |

图 3-5-1 设定学习模式

教师可以根据需要选择要修改的班级,点击【设定学习模式】,进入教程学习模式设定 页面(图 3-5-2)。

| 軟怪学习惯式设定 > 设定学习惯式                       |                                                                  |                                                       |                           |        |
|-----------------------------------------|------------------------------------------------------------------|-------------------------------------------------------|---------------------------|--------|
| 您正在设定 <b>攻破意思6.6分听力</b> 的学习模式<br>成绩统计方式 |                                                                  |                                                       |                           | 查查收程内容 |
| 请为学生设定成绩统计方式                            | <ul> <li>● 統計最近一次成绩(統計運足过)</li> <li>● 促統計算一次成绩(統計算足过)</li> </ul> | (条件以及单元练习日期的最近一次启版)<br>关条件以及单元练习日期的第一次应感)             |                           |        |
| 学习顺序                                    |                                                                  |                                                       |                           |        |
| 通力学生设定学习教理的顺序                           | <ul> <li></li></ul>                                              | . 无続学要求<br>自由語経敏快(の現下面活活的単元必得板快)<br>単句(の現下面活活的単元必得板快) |                           |        |
| 过关条件                                    |                                                                  |                                                       |                           |        |
| 情论思喜观题过关条件                              | ※学生提交单元练习新餐时正确都<br>(如果选择设定正确者,正确都)                               | 夏大于每于 1 %<br>2 反大于0%,同时还必须在下面选定单元必参考                  | 8块。过关会体仅适用于下面选定的单元业修领块。)  |        |
| 完成单元练习的日期                               |                                                                  |                                                       |                           |        |
|                                         | 1 雅思听力概述<br>2 雅思听力演点与对策<br>3 特殊语言现象                              | 开908918]<br>开989918]<br>开988918]                      | 我让上班时间<br>我让上班时间<br>我上述时间 |        |
|                                         | 4 新力相似词、相似會辨析                                                    | 开始时间                                                  | 就止时间                      |        |

图 3-5-2 教程学习模式设定详情

教师可以对教程学习的成绩统计方式、学习顺序、过关条件以及完成单元练习的日期进行设置。系统默认的成绩统计方式是仅统计第一次成绩,学习顺序是自由学习,过关条件无正确率要求,无完成单元练习的日期要求。如果教师设置了完成单元练习的日期,则在设定的截止时间前15小时学生会收到通知提醒。在页面的左上角可以点击【查看教程内容】查看教程的目录结构与具体内容。

除了上述设置,在教程学习模式设定页面下方(图 3-5-3),还可以根据需要设定单元必须内容。必修模块内的客观题成绩会计入学生的教程学习成绩。可以查看各板块对应的学习 内容详情。

完成上述设定后,可以选择同时发布给其他班级。

最后,点击【确定】完成设定。由于系统数据同步需要时间,新学习模式设定将在 10

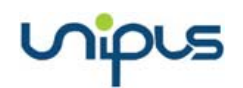

#### 分钟后生效。

| 单元必修内容                       |    |        |          |
|------------------------------|----|--------|----------|
| 教程目录                         |    | 内容类型 🤗 | 选择必修内容 📀 |
| - 1 Friends                  |    |        | ✓ 全选     |
| Dubbing-Friends              |    |        | ✓ 全选     |
| 练一练                          | *  | E      |          |
|                              | 收起 |        |          |
| + 2 The Big Bang Theory      |    |        | ✓ 全选     |
| + 3 The Princess Diaries     |    |        | ✓ 全选     |
| + 4 My Fair Lady             |    |        | ✓ 全选     |
| $\pm$ 5 The launch of iPhone |    |        | ✓ 全选     |
| + 6 商务英语                     |    |        | ✓ 全选     |
| + 7 校园情景口语                   |    |        | ✓ 全选     |

#### 图 3-5-3 设定必修内容

## 3.6 教程学习情况

进入教程学习情况页面,显示的是教程学习情况概览(图 3-6-1)。可以查看所教课程与 班级,以及学生的教程学习的平均成绩,可以查看班级详情和学生详情。

| 教程学习体 | R                     |              |                                                                  |          |                                                                                                    |
|-------|-----------------------|--------------|------------------------------------------------------------------|----------|----------------------------------------------------------------------------------------------------|
| 序号    | <b>数</b> 理            | 课程           | Ha                                                               | 平均成绩     | 重作                                                                                                    |
| 1     | 攻緩推閉6.5分口晒            | 或听实识误        | 同步最4同4FA3组                                                       | 3        | 班级详情 学生详情                                                                                                    |
| 2     | 攻破推問8.5分听力            | 视听实识课        | 和由4回所A3E                                                         | 0        | 託设济情 学生评情                                                                                                    |
|       |                       |              |                                                                  |          |                                                                                                    |
|       |                       |              |                                                                  |          |                                                                                                    |
|       |                       |              |                                                                  |          |                                                                                                    |
|       | 教理学习编<br>序号<br>1<br>2 | 株官学3時紀<br>寿号 | 教程学-73時紀<br>序号 新任 進任<br>1 3次後期間6.5分日頃 和任の頃<br>2 次後推問6.5分千力 初行会の遺 | 教程学-73時紀 | 評価         新程         課程         新規         平均前線           1         祝媛雅商6.59日頃         祝保幸の頃         聞会祝所品目         3           2         祝媛雅商6.59日小         祝所幸の頃         第合祝所品目         0 |

#### 图 3-6-1 教程学习情况

### 3.6.1 班级详情

点击教程学习情况页面(图 3-6-1)的【班级详情】操作,跳转到班级详情页(图 3-6-1-1)。 可以查看班级学生完成人数,实际学习时间,平时成绩以及分析。其中平均成绩、实际学习 时间均为全班学生数据的平均值。平均成绩即板块学习成绩,若某板块下的练习全为主观题 或无练习,则不显示平均成绩,单元的实际学习时间为各板块全班学生学习时间的平均值。

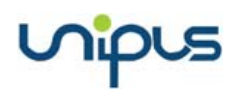

|               | 大学视听实训平台                 |                 |              | 🗋 APP下戰   🖉 我的 | 通知   🔔 魏泽 🕶   🏫 首页                      |
|---------------|--------------------------|-----------------|--------------|----------------|-----------------------------------------|
| Welcome<br>熊军 | 軟理学习情况 ≻ 班级详情            |                 |              |                |                                         |
| 我的教学          |                          | 教程: Utalk口语实训体验 | 课程: Utalk检测课 | 班级:Utalk检测班 记  | 与ttjexcel<br>纷闻期: 2016.02.01-2020.04.30 |
| 保全与班级         | 教程目录                     | 完成人数            | 实际学习时间       | 平均成绩           | 操作                                      |
| 教程学习设定        | + 1 Friends              | 2/27            | 1h5s         | 0.3            |                                         |
| 教程学习情况        | + 2 The Big Bang Theory  | 1/27            | 11m12s       | 55.3           |                                         |
| 补充资源管理        | + 3 The Princess Diaries | 2/27            | 56m20s       | 79.3           |                                         |
| 综合成绩管理        | - 4 My Fair Lady         | 2/27            | 16m21s       | 85.5           |                                         |
| 班级管理          | Dubbing-My Fair Lady     |                 |              |                |                                         |
| 备课中心          | 统一统                      | * 2/27          | 16m21s       | 82.7           | 作管分析                                    |
|               |                          | 45              | 起            |                |                                         |

图 3-6-1-1 班级详情

点击【作答分析】进入该 Task 的成绩分析页面(图 3-6-1-1-1),可以查看该 Task 的完成人数和平均成绩,以及各个练习题的详细作答情况,包括正确率、答题人数、答对人数、答错人数和每个选项的答题人数和比例。

| 1–2 Text A: Toward a brig                                                        | ht future for                                        |                                            |                       |                          |                       |
|----------------------------------------------------------------------------------|------------------------------------------------------|--------------------------------------------|-----------------------|--------------------------|-----------------------|
| <ul> <li>Pre-reading activities_1</li> <li>all_3 Toward a bright full</li> </ul> | * Pre-reading activities<br>uture for all_4 * Toward | _1 Toward a brig<br>a bright future for al | ght future for all_22 | * Toward a brig          | ght future for bright |
|                                                                                  |                                                      |                                            | 13                    | 完成人数:33 / 76 平均 <i>。</i> | 或绩:45 题目详情 学生详        |
| 1.                                                                               |                                                      |                                            |                       | 答题: 33人 答                | 对: 20人   答错: 13人      |
|                                                                                  | (A) •                                                |                                            | 1人 (3%)               |                          |                       |
|                                                                                  | в                                                    |                                            | 20人(67%)              |                          |                       |
| 76∌                                                                              | c                                                    |                                            | 0人 (0%)               |                          |                       |
| TT DAVAS                                                                         | D                                                    |                                            | 9人 (21%)              |                          |                       |
| 正明寺                                                                              | 未选 🛑                                                 |                                            | 3人 (9%)               |                          |                       |
| 2.                                                                               |                                                      |                                            |                       | 答题: 33人 答                | 村: 20人   答错: 13人      |
| 76*                                                                              | made                                                 | made                                       | made                  | made                     | 其他                    |
|                                                                                  | 20人                                                  | 20人                                        | 2人                    | 2人                       | 5人                    |

图 3-6-1-1-1 作答分析

点击练习题右上方的答题、答对或答错人数,进入该题的答题学生名单(图 3-6-1-1-2),显示每位学生该题的作答答案。

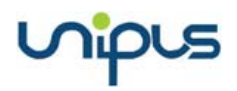

| 教程学习情况 > 班级详情 > 作答分析 > 答题详情                                                                                  | 教程: 大                                                                                                    | ★学英语听所教程4 │ 课程:大学英语听说 │ 班级:内容一班 |  |  |  |  |
|----------------------------------------------------------------------------------------------------|----------------------------------------------------------------------------------------------------|---------------------------------|--|--|--|--|
| <ul> <li>* Pre-reading activities_1 * Pre-reading</li> <li>all_3 Toward a bright future for all_4</li> </ul> | <ul> <li>* Pre-reading activities_1 * Pre-reading activities_1 Toward a bright future for all_22 * Toward a bright future for bright all_3 Toward a bright future for all_4 * Toward a bright future for all_5</li> </ul> |                                 |  |  |  |  |
| 1.                                                                                                    |                                                                                                    |                                 |  |  |  |  |
| 答题: 33人 答对: 23人                                                                                              | 部分答对: 10人 答错: 13                                                                                                    | 3人                              |  |  |  |  |
| 学号                                                                                                    | 姓名                                                                                                    | 学生答案                            |  |  |  |  |
| 2017232134                                                                                                   | 王二                                                                                                    | с                               |  |  |  |  |
| 2017232134                                                                                                   | 张三                                                                                                    | D                               |  |  |  |  |
| 2017232134                                                                                                   | 李四                                                                                                    | А                               |  |  |  |  |
| 2017232134                                                                                                   | 赵五                                                                                                    | c                               |  |  |  |  |

#### 图 3-6-1-1-2 答题学生名单

点击作答分析页的【学生详情】进入该 Task 的学生详情页面(图 3-6-1-1-3),可以查看 该 Task 全部学生成绩排名,可以按照姓名、学号、提交时间、成绩升序或者降序排序,可 以点击列表中某一学生记录,进入该学生的答题情况详情页(图 3-6-1-1-4),查看该学生该 Task 下每道练习题的作答情况。

教程学习情况 > 班级详情 > 作答分析 > 学生详情

|                                              |              | 教程:大学英语听所教程4     | 课程:大学英语听说 班级:内容一班 |  |  |  |  |
|----------------------------------------------|--------------|------------------|-------------------|--|--|--|--|
| UNIT1 1-2 Listen to understand/News report 1 |              |                  |                   |  |  |  |  |
| 姓名 🕈                                         | 学号 ≑         | 提交时间 🕈           | 成绩 🕈              |  |  |  |  |
| 郭瑾                                           | 320170901230 | 2018-07-01 15:36 | 60                |  |  |  |  |
| 王五                                           | 320170901231 | 2018-07-01 15:36 | 67                |  |  |  |  |
| 六三                                           | 320170901232 | 2018-07-01 15:36 | 80                |  |  |  |  |
| 肖明                                           | 320170901233 | 2018-07-01 15:36 | 83                |  |  |  |  |

图 3-6-1-1-3 学生详情

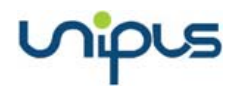

| 教程学习 | 习情况 > 班级详情 > 作答分析 > 学生详情                                                                                                    |                                                                                                    |
|------|----------------------------------------------------------------------------------------------------|----------------------------------------------------------------------------------------------------|
| * Ne | ews report 1                                                                                                    |                                                                                                    |
| 学    | ·习时长:999m2s 成绩:45                                                                                                    | <b>张三</b><br>提交时间: 2019-02-22 15:36                                                                                                    |
| 1    | I. В                                                                                                    | 正确答案: A                                                                                                    |
| 2    | 2. Make                                                                                                    | 正确答案: environment                                                                                                    |
| 3    | B. (1)<br>I do go out quite a lot.                                                                                                    | <del>68</del> 分                                                                                                    |
| 4    | Parents' wishes.To give advice to the child on how to be s college.How to make friends in college.Parents' wishes.To College as a very important time.How to choose courses ir 参考答案 | ound in mind and body.College as a very important time.How to choose courses in give advice to the child on how to be sound in mind and body.<br>a college.How to make friends in college. |
|      | Yes, I go out a lot with my friends. After a long week o                                                                                                    | f study, going out at weekends can help me relax, so I can go back to study with a                                                                                                    |
|      | 图 3-6                                                                                                    | -1-1-4 学生答题纸                                                                                                    |

## 3.6.2 学生详情

点击教程学习情况页面(图 3-6-1)的【学生详情】,跳转到学生详情页(图 3-6-2-1)。 可以查看每个学生的教程学习成绩、累计学时时间和系统根据学生学习情况生成的学习记录 报告。学生学习详情也可以分时间段查看。并且,教师可以点击【导出 Excel】按钮,将学 生详情表导出到本地。

| Welcome<br>就译 | 教程学习情况 > 学生详情 > 303 | 翰林学习记录                   |               |               |          |
|---------------|---------------------|--------------------------|---------------|---------------|----------|
| 我的教学          | Utalk口语实训体验         |                          |               |               |          |
| 课程与班级         | 记分周期: 2016.02.01    | 2020.04.30(学习报告仅统计记分周期内的 | 诊修内容学习数据)     |               | 计算规则     |
| 作业与测试         | 1h43                | m13s                     | 22%           | <b>风</b> 尚未完成 |          |
| 教程学习设定        | -→301X              |                          | ナーク担保         | , THEAR       |          |
| 教程学习情况        | 单元学习情况              |                          |               |               |          |
| 补充资源管理        | 教师可通过勾选或去操勾选T       | ask前的复选框,修改学生的完成状态。去掉    | 勾选后学生需重新完成学习。 |               |          |
| 综合成绩管理        |                     |                          |               |               | 批量清除学习记录 |
| 班级管理          | 更改完成状态              | 教程目录                     | 学习时长          | 成绩            | 学习进度     |
| 备课中心          | + 1 Frie            | ends                     | 26m59s        | 尚未完成          |          |
| 个人中心          | • 2 Th              | e Big Bang Theory        |               | 尚未完成          |          |
| 我的通知 (15)     | - 3 Th              | e Princess Diaries       | 1h12m15s      | 75.5          | 100%     |

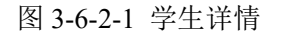

点击【学习记录】进入该学生的学习记录详情页(图 3-6-2-2)。

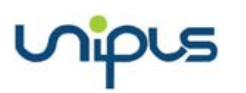

| Welcome<br>RET                          | 教理学习情况。学生详情, 张腾然学<br>Utalk口语实训体验   | 9년柔                    |          |                         |          |
|-----------------------------------------|------------------------------------|------------------------|----------|-------------------------|----------|
| <b>我们从学</b><br>课程与班级<br>作业与测试<br>教程学习设定 | 记分周期: 2016.02.01-2020              | 35         22%<br>学习度者 | 5)803R)  | )<br>尚未完成<br><i>威</i> 德 | 计算机图到    |
| 教程学习情况<br>补充资源管理<br>综合成续管理              | <b>単元学习情况</b><br>教师可通过勾选或去操勾选Task# | 的复造框,修改学生的完成状态。去掉勾造后学生 | 深重新完成学习。 |                         | 批量消除学习记录 |
| 班级管理                                    | 更改完成状态                             | 教程目录                   | 学习时长     | 成绩                      | 学习进度     |
| 备课中心                                    | + 1 Friend                         | 5                      | 26m59s   | 尚未完成                    |          |
| 个人中心                                    | + 2 The Bi                         | g Bang Theory          |          | 尚未完成                    |          |
| 我的通知 (15)                               | 3 The Pr                           | incess Diaries         | 1h12m15s | 75.5                    | 100%     |

图 3-6-2-2 学生学习记录

教师可以取消勾选 Task 前的复选框,或点击【批量清除学习记录】按钮(图 3-6-2-3), 删除任意单元/板块/Task 的学生学习记录,该学生的累计学习时间、学习成绩清空,学生可 以重新学习,系统将统计新的学习记录。

| 选择单元           |                        |                        | х |
|----------------|------------------------|------------------------|---|
| 全部单元           |                        |                        |   |
| 1 Friends      | 2 The Big Bang Theory  | 3 The Princess Diaries |   |
| 4 My Fair Lady | 5 The launch of iPhone | 6 商务英语                 |   |
| 7 校园情景口语       | 8 外贸英语                 | 9 攻破雅思7分口语             |   |
|                |                        |                        |   |
|                | 确定                     |                        |   |
|                |                        |                        |   |

图 3-6-2-3 清除教程学习记录

点击【查看详情】进入该学生的答题情况详情页(图 3-6-2-4),可以查看该学生该 Task 下每道练习题的作答情况。

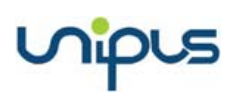

Utalk 视听实训智慧学习平台

| してでは、 外研在线大学视听实训平台                                                                                                    | 🗋 APP下载   🤔 我纷通知   🔝 競洋 🔻   🏫 首页                                       |
|----------------------------------------------------------------------------------------------------|------------------------------------------------------------------------|
| * 练一练                                                                                                    | 数程:Utalk口语实训体验 课程:Utalk检测课 班级:Utalk检测班<br>查看答题页面                       |
| 张陶然                                                                                                    |                                                                        |
| 威捷: 82.7                                                                                                    | 提交时间: 2019-03-19 11:37:54                                              |
| 1. 🕡<br>But think what you're trying to accomplish. Just think what you're dealing with. The majesty and grande                                                                                                    | 90分<br>rur of the English language is the greatest possession we have. |
| <ol> <li>(*)</li> <li>The noblest thoughts that ever flowed through the hearts of men are contained in its extraordinary, image of the second second</li></ol> | 87分<br>aginative and musical mixtures of sounds.                       |
| 3. (*)<br>And that's what you've set yourself out to conquer, Eliza. And conquer it you will.                                                                                                    | 71分                                                                    |

图 3-6-2-4 学生答题纸

## 3.7 补充资源管理

进入补充资源管理页面(图 3-7-1),可以查看、下载和删除已发布的补充资源。

| Wilcome gedial  | 全部资源   | 我没布的资源        |                     |       |         |            |      |        |
|-----------------|--------|---------------|---------------------|-------|---------|------------|------|--------|
| 我的教学<br>课程与形象   | TH 89  |               |                     |       |         |            | 1    | 没有补充资源 |
| <b>REFINER</b>  | .01    | 2.2           | 没有时间                | 演程    | 近夜      | 教授         | 下版次版 | 94rt   |
| M程学习设定          | (#S.T. | 线上课程学习描章 docx | 2018-10-16 14 25 02 | 现时实际度 | 财金规则AIE | 收破論图6.5分听力 | 1    | 2017月  |
| METRICE         |        |               |                     |       |         |            |      |        |
| 补充资源管理          |        |               |                     |       |         |            |      |        |
| SUTTLE SUPERIOR |        |               |                     |       |         |            |      |        |
| 把設定理            |        |               |                     |       |         |            |      |        |

#### 图 3-7-1 补充资源管理

## 3.7.1 发布补充资源

点击【发布补充资源】,系统弹出发布补充资源的详情页(图 3-7-1-1)。选择要发布的 对应课程、班级和教程,点击【上传资源】,从本地文件夹中选择要上传的资料,上传完成 后,点击【确定】即可。可点击【使用帮助】可以查看音视频转换使用帮助。

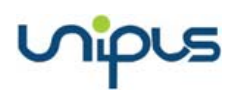

Utalk 视听实训智慧学习平台

|          | 全部资源          | 我发布的资源                                                                                                    |   |    |        |     |
|----------|---------------|----------------------------------------------------------------------------------------------------|---|----|--------|-----|
| <b>T</b> | 载 删除          |                                                                                                    |   |    | 发布补充资源 | 0   |
|          | 发布补充资源        |                                                                                                    | × |    | 下载次数   | 操作  |
| c        | *资源<br>*发布对象: | :<br>支持上传100MB以内的文 H,参观后文时宣音的指式有:pul、uocc docx、ppt、pptx、xls、xlsx、mp3、mp4、jpg、png等 。音视频格式转换的方式可查看使用帮助<br>选择班课<br>确定 |   | 听力 | 1      | 查看详 |
|          |               |                                                                                                    |   |    |        |     |

图 3-7-1-1 选择发布对象

## 3.7.2 管理补充资源

点击补充资源管理页面(图 3-7-1)的下载、删除按钮,可进行批量下载和批量删除。 删除后,列表中不再显示该条记录。带有 Unipus 标志的补充资源为官方预置资源,不可以 进行删除操作。另外,教师可查看补充资源的下载次数以及学生下载详情。

## 3.8 综合成绩管理

进入综合成绩管理页面(图 3-8-1-1),页面包括综合成绩簿和成绩簿设定两个模块。默 认首先展示的是综合成绩簿页面。

## 3.8.1 综合成绩考核标准设定

进入综合成绩管理页面,点击设定考核标准(图 3-8-1),可查看并修改所教课程的当前 成绩设定标准。

| してでは、外研在は            | 大学视听 | 实训平台      |          |     |      |                         | APPT® | 8   🔮 我的通知   🔝 魏泽 🔻 🛉 首页 |
|----------------------|------|-----------|----------|-----|------|-------------------------|-------|--------------------------|
| Welcome<br>魏译        |      | 成绩薄模板管理   | 成绩       | 專查看 |      |                         |       |                          |
| 我的教学                 |      |           |          |     |      |                         |       | 新端模板                     |
| 课程与班级                |      |           |          |     |      |                         |       |                          |
| 作业与测试                | 序号   | 成绩簿模板     | 课程       | 班級  | 年級   | 记分周期                    | 最近操作人 | 操作                       |
|                      | 1    | Utalk标准模板 | Utalk检测课 | 1   | 2018 | 2016-02-01 - 2020-04-30 | 魏泽    | 查看模板 添加班级/记分周期           |
| 教程学习设定               |      |           |          |     |      |                         |       |                          |
| 教程学习情况               |      |           |          |     |      |                         |       | <1>                      |
| 24.25.25.35.95.95.18 |      |           |          |     |      |                         |       |                          |
| AL YOU DO BALLE YE   |      |           |          |     |      |                         |       |                          |
| 综合成绩管理               |      |           |          |     |      |                         |       |                          |

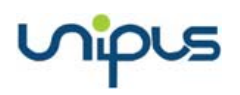

#### 图 3-8-1 成绩簿设定

点击上图中的【新增模板】,给模板命名并选择适用班课后(图 3-8-1-1),进入成绩簿 设定详情页(图 3-8-1-2)。

| 新增模板                     | Х |
|--------------------------|---|
|                          |   |
| *新模板名称: 模板1912249260     |   |
| *选择班课:Utalk检测课_Utalk检测班之 |   |
| 确定                       |   |

图 3-8-1-1 设置模板基础信息

| 我的教学      | 考核大项1:期中考试 🗹 💼 (总权量: 0%)   |                                                                                                    |
|-----------|----------------------------|----------------------------------------------------------------------------------------------------|
| 课程与堆级     | 分项 所占权重                    | 操作说明                                                                                                    |
| 作业与测试     | 期中考试 0 % 实际期中考试的百分制        | 月得分*0%                                                                                                    |
| 教程学习设定    |                            |                                                                                                    |
| 教程学习情况    | 考核大项2: 期末考试 🖸 📋 (总权量: 🛛 %) |                                                                                                    |
| 补充资源管理    | 分项 所占权量                    | 操作说明                                                                                                    |
| 综合动物的理    | 期末考试 0 % 实际期末考试的百分制        | J得分*0%                                                                                                    |
| 「ホロル公共日理  |                            |                                                                                                    |
| 班級管理      | 考核大项3:平时成绩 🗹 💼 (总权重: 20%)  |                                                                                                    |
| 备课中心      | 分项 所占权重                    | 操作说明                                                                                                    |
| 个人中心      | 前 教程学习时间 5 % 设定: 所有数程      | <ul> <li>● 低标准 0 小时,满分标准 20 小时,关习时长大于等于20小时得满分;</li> <li>小子等于0小时不得分;学习时长在0小时至20小时之间,得分为(学习时<br/>长-0)20*100*5%</li> </ul> |
| 我的通知 (15) | 前 教程学习成绩 5 % 设定: 所有教程      | <ul> <li>实际数程成绩"5%; 若包含多个数程,得分为所有数程的平均成绩"5%</li> </ul>                                                                   |
| 使用帮助      | 遭 测试综合成绩 5 % 设定: 所有数程      | <ul> <li>选择计分词试范围(实际计分词试得分实际漏分值)*100°5%;若包含多个计分例</li> <li>试,得分为全部计分词试百分制得分的平均成绩*5%</li> </ul>                            |
| ALCO ALCO |                            | 1 SHOLLARD THE ARCHITECTURE SAME SAME AND A LAR                                                                          |

#### 图 3-8-1-2 设定考核标准

点击成绩簿模板管理页面右侧的【添加班级/记分周期】,可修改模板使用班级和记分周期(图 3-8-1-3)。学生只有在记分周期内完成课程学习和作业测试才能计入综合成绩中。

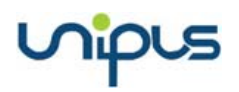

Utalk 视听实训智慧学习平台

| 添加班级/记分周期                   |                               | × |
|-----------------------------|-------------------------------|---|
| 记分周期设定:                     | 成绩簿模板: Utalk标准模板 课程: Utalk检测课 |   |
| 2016-02-01 📋 ~ 2020-04-30 📋 | (综合成绩会在设定的记分周期时间段内计算)         |   |
| 添加班级设定:                     |                               |   |
| 已添加班级                       |                               |   |
| ✔ Utalk检测班                  |                               |   |
| 请勾选需添加的班级                   | 确定                            |   |

图 3-8-1-3 添加班级/记分周期

成绩簿设定流程:

- 1. 查看课程基本信息,修改记分周期;
- 设定教程学习成绩、作业测试成绩和课堂互动成绩及其分项的权重,考核大项支持 修改、删除、新增;
- 在各个大项中添加分项及其权重,可以添加的分项包括:教程学习时长、教程学习 成绩、签到、投票、提问、作业综合成绩、测试综合成绩、课堂讨论,也可以自定 义;
- 4. 添加其他考核大项及其权重;
- 5. 设定完成后,需点击【保存修改】才能生效。

## 3.8.2 综合成绩簿

进入综合成绩簿页面,可以查看所教班级、课程、学年、记分周期以及当前综合成绩标 准。操作这一栏,可以查看详情、智能分析和设定考核标准。

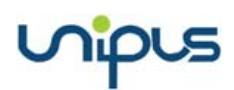

| してでは、外研在线     | 大学视听 | 实训平台     |          |      |                         | 🗋 APPTW   🚇 | 助通知   🔝 魏泽 🔻 🛔 首页 |
|---------------|------|----------|----------|------|-------------------------|-------------|-------------------|
| Welcome<br>魏译 | I    | 成绩簿模板管理  | 成绩簿重     | 晒    |                         |             |                   |
| 我的教学          | 序号   | 课程       | 班级       | 年級   | 记分周期                    | 成绩簿模板       | 操作                |
| 课程与班级         | 1    | Utalk检测课 | Utalk检测班 | 2018 | 2016-02-01 - 2020-04-30 | Utalk标准模板   | 查看详情 智能分析         |
| 作业与测试         |      |          |          |      |                         |             | < 1 >             |
| 教程学习设定        |      |          |          |      |                         |             |                   |
| 教程学习情况        |      |          |          |      |                         |             |                   |
| 补充资源管理        |      |          |          |      |                         |             |                   |
| 综合成绩管理        |      |          |          |      |                         |             |                   |

#### 图 3-8-2-1 综合成绩管理

点击【查看详情】,进入成绩详情页面(图 3-8-2-2),可以查看课程的基本信息,包括: 教师单位、教师姓名、课程名称、学生院系、班级名称。还可以查看班级里每一位学生的分 析成绩、总成绩以及排名。

总成绩的各项成绩构成,由教师自己设定,成绩簿设定详情(3.8.1小节)中有详细介绍。

期中、期末考试可以直接录入数据。点击【导入成绩】,弹出导入成绩操作面板(图 3-8-2-3),教师可以手动输入或修改,也可以批量导入。批量导入需要先【下载模板】将学 生成绩录入下载好的模板中,然后【导入成绩】,即可批量导入成绩,最后点击【确定】。

另外,在成绩详情页面中,"总评"分数的右侧有一栏"成绩"。教师可以根据实际情况, 手动修改成绩中的得分。修改后的成绩与其他成绩没有关联性。

| Utol                         |           |     |                        |                        |                        |                        |                       |                       |            |     |        |  |  |
|------------------------------|-----------|-----|------------------------|------------------------|------------------------|------------------------|-----------------------|-----------------------|------------|-----|--------|--|--|
| 有 综合成绩                       | 管理 > 查看洋情 |     |                        |                        |                        |                        |                       |                       |            |     | HEven  |  |  |
|                              |           |     |                        |                        |                        |                        |                       |                       |            | -94 | UEXCEI |  |  |
| 学校各称: 外语在线大学 谭程名称: Utalik检测课 |           |     |                        |                        |                        |                        |                       |                       |            |     |        |  |  |
| 教训币女生名                       | 5: 魏泽     |     |                        | 班级名称: Utal             | k检测班                   |                        | 记分周期:                 | 2016-02-01 至:         | 2020-04-30 |     |        |  |  |
|                              |           |     |                        | 平时成绩                   | 平时成绩 (20%)             |                        |                       |                       |            |     |        |  |  |
| 序号                           | 学号        | 姓名  | 数程学习时间<br>(5%)<br>全部数程 | 教程学习成绩<br>(5%)<br>全部教程 | 測试综合成绩<br>(5%)<br>全部数程 | 作业综合成绩<br>(5%)<br>全部教程 | 口语成绩<br>(40%)<br>全部教程 | 听力成绩<br>(40%)<br>全部教程 | 总评         | 成绩  | 排名     |  |  |
| 1                            | 20161028  | 优二  | 5                      | 0                      |                        |                        | 0                     |                       | 5          | 5   | 4      |  |  |
| 2                            | 20170113  |     | 5                      | 0                      |                        |                        | 0.5                   | 0.3                   | 5.8        | 5.8 | 1      |  |  |
| 3                            | 20170114  | 梁嘉琪 | 2.3                    | 0.3                    |                        |                        |                       |                       | 2.6        | 2.6 | 16     |  |  |
| 4                            | 20170115  | 齐丽姘 | 4.7                    | 0                      |                        |                        |                       |                       | 4.7        | 4.7 | 10     |  |  |
| 5                            | 20170118  | 管洁颖 | 0.5                    | 0.1                    |                        |                        |                       |                       | 0.6        | 0.6 | 21     |  |  |

点击【导出 Excel】可以将成绩详情列表导出 Excel 文档。

图 3-8-2-2 成绩详情

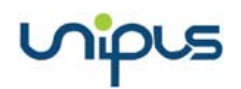

| 添加分I | 顷         |     |                 | × |
|------|-----------|-----|-----------------|---|
| 导入   | 成绩数据:期末考试 | 下す  | <b>載模板</b> 导入成绩 | - |
|      | 学号        | 姓名  | 得分              | Ш |
|      | 20170148  | 郝超平 |                 |   |

图 3-8-2-3 导入成绩

点击【智能分析】,进入智能分析详情页(图 3-8-2-4),成绩详情页可以查看四个模块的信息:班级与课程基本信息、整体分数统计、各分数段学生比例、成绩分布图。点击分数段统计模块的【修改区间】,弹出系统框(图 3-8-2-5),可以输入要划分的分数段,点击【新建】,可以添加多个分数段,划分完成后,点击【确定】即可。

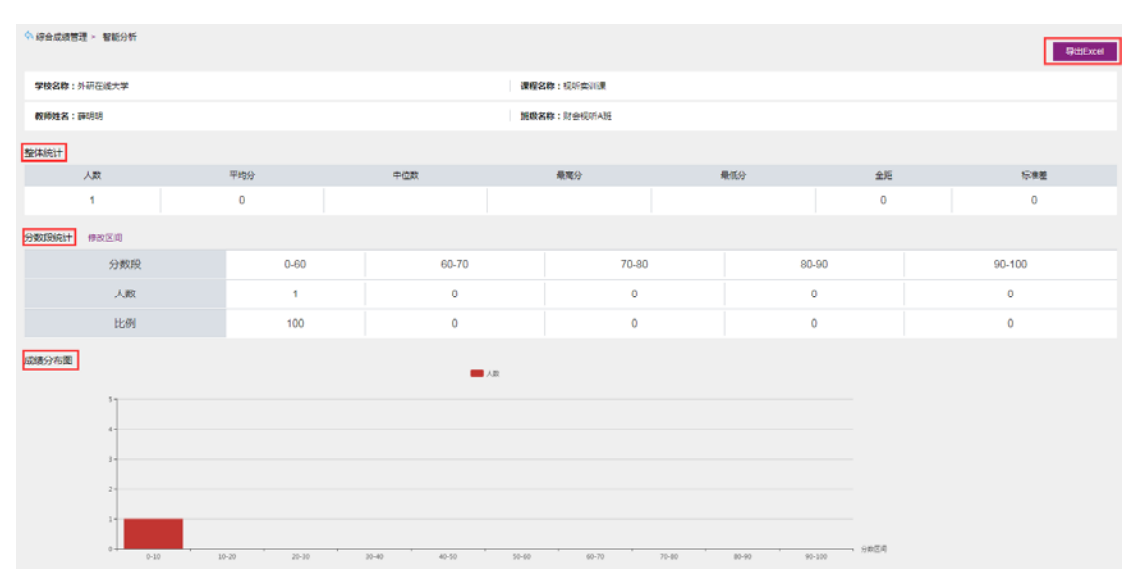

图 3-8-2-4 智能分析详情

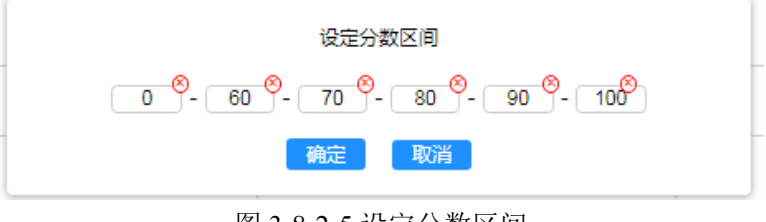

#### 图 3-8-2-5 设定分数区间

## 3.9 班级管理

进入班级管理页面(图 3-9-1),显示教师所教班课列表。点击班课邀请码可以查看班级 邀请码及二维码(图 3-9-2),可以保存到本地,方便打印或转发。学生使用 Utalk 移动端的 扫一扫功能可以扫码加入该班级。或者直接输入班级邀请码加入班级。教师可以设置是否允 许学生加入班级,如果设置为禁止加入,则学生将无法通过班课邀请码加入班级。教师可以 设置是否允许学生退出班级,如果设置为禁止退出,则学生将无法自主退出班级。

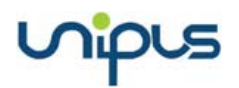

Utalk 视听实训智慧学习平台

| 班级管理 |        |      | ]             |               |          |        |
|------|--------|------|---------------|---------------|----------|--------|
| 序号   | 班级     | 班級人數 | 是否允许学生加入班级    | 是否允许学生退出班级    | 班课邀请码    | 操作     |
| 1    | 财会规府A班 | 3    | ● 允许加入 ○ 禁止加入 | ● 允许退班 ○ 禁止退班 | 69624389 | 班级成员管理 |

图 3-9-1 班级管理页面

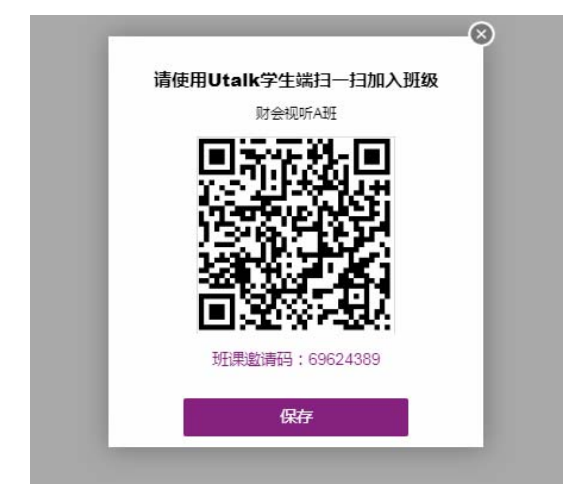

图 3-9-2 班课邀请码

点击【班级成员管理】进入班级成员管理页面(图 3-9-3),页面中显示的是班级成员列 表。可以查看班级学生在线状态、学生的姓名、学号、电话、电子邮箱和加班方式。支持按 照学号/姓名检索班级成员、支持按照学号或加班时间排序。同时可以将列表下载为 Excel 表格。对于需要移出班级的学生,教师可以勾选学生列表前的勾选框,然后点击【移出班级 成员】按钮即可。

| Utok 外研在线 | 大学视听实训平台       |       |          |              |        |    |      |       | □ APP下號 | 🖁 इत्रार्थ्य 🔝 । 💷 इत्रार्थ्य 🕄 |          |
|-----------|----------------|-------|----------|--------------|--------|----|------|-------|---------|---------------------------------|----------|
| Welcome   | · 新収管理 > 新収成员管 | R.    |          |              |        |    |      |       |         |                                 |          |
| 我的数学      | 移除班级成员         | 218 Q |          |              |        |    |      |       |         | FS                              | 为Excel表格 |
| 作业与观试     | ×              | 在城状态  | 추응       | • <u>9</u> 8 | 華級     | 电活 | 电子邮箱 | 加班方式  |         | 力以前任何了(的)                       | 1        |
| 教程学习设定    |                |       | 20170148 | 和相中          | 201788 | 1  | 1    | 管理员分配 |         | 2018-10-15 17:17:48             |          |
| 教程学习情况    |                |       |          |              |        |    |      |       |         | <                               | 1 >      |
| 补充资源管理    |                |       |          |              |        |    |      |       |         |                                 |          |
| 综合成语言理    |                |       |          |              |        |    |      |       |         |                                 |          |
| 班復管理      |                |       |          |              |        |    |      |       |         |                                 |          |
| 台張中心      |                |       |          |              |        |    |      |       |         |                                 |          |

图 3-9-3 班级成员管理

## 3.10 备课中心

进入备课中心页面(图 3-10-1),可以看到教程中心与我收藏的教程。在教程中心(图 3-10-2)展示了所有上线教程的列表,教师可以进入查看教程内容,也可以点击【收藏】,加入我收藏的教程列表。

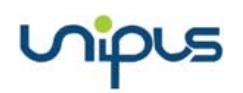

|                | 达大学视听实训平台        |
|----------------|------------------|
| Welcome<br>薛明明 | 我收藏的教程数程中心       |
| 我的教学           |                  |
| 课程与班级          | IELTS 攻破淮思6.5分听力 |
| 作业与测试          | <b>文破雅思 6.5分</b> |
| 教程学习设定         | 进入数程             |
| 教程学习情况         |                  |
| 补充资源管理         |                  |
| 综合成绩管理         |                  |
| 班级管理           |                  |
| 备课中心           |                  |

图 3-10-1 备课中心

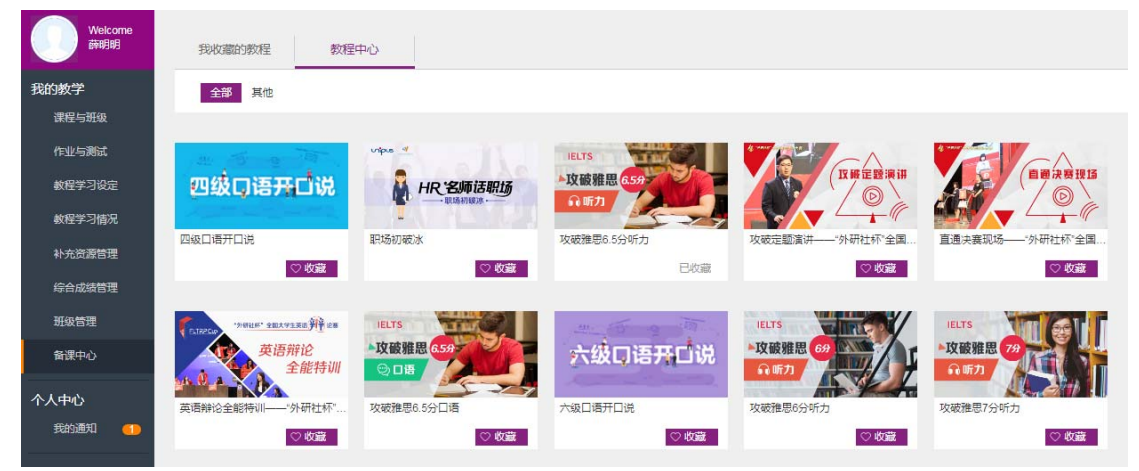

图 3-10-2 教程中心

教师授课教程默认会加入到收藏的教程中。在我收藏的课程列表中,对于配置有备课资 源链接的教程,可以点击【备课资源】按钮,可以查看该教程对应的备课资源(图 3-10-3)。 包括优秀课件、教案、课文录音和示范课等。

| () 外研社                 | nipus                                                                                                    |                                                                                                    | 务研社面页                                                    |  |
|------------------------|----------------------------------------------------------------------------------------------------|----------------------------------------------------------------------------------------------------|----------------------------------------------------------|--|
| Ucre                   |                                                                                                    |                                                                                                    |                                                          |  |
| 首页                     | 教材列表 主题                                                                                                    | 列表 共建合作                                                                                                    | 关键词检索    Q                                               |  |
| 新视野大学英                 | 英语(第三版)视听说教程1 🚦                                                                                              | f视野大学王                                                                                                    |                                                          |  |
|                        | Ucreate         边容在使用本书的数学           项目合作联系方式:Jiz         如忽希望与其他使用本           如忽希望与其他使用本         加入方法:搜索微信管 | 共建整備<br>中有一立的資源或浸給研累,次回与<br>ingli@unlpus.cn 010-88819085<br>- 书的同行一起交流,次迎加入【Ucre<br>: "ucreatesalon",加好友,労送个丿 | 我们合作共建!<br>全分 我要比使资源<br>sate备書沙龙]!<br>、信息,接受邀请           |  |
| 全部                     | Unit 1 Unit 2 Unit 3 I                                                                                       | Unit 4 Unit 5 Unit 6                                                                                          | Unit 7 Unit 8                                            |  |
| 完整近果件                  | ■背景20次 ■ 商に短语 ■活动设计 ■                                                                                        | □视听蒙材 □ 语法讲练 □ 补充阅读                                                                                           | □ 拓展写作 □ 微連 □ 教室                                         |  |
| 译价<br><del>大大大介介</del> | 资源标题<br>新视野大学英语视听说1(第三版) 會紀须歸4                                                                               | 关键词<br>本 新视野第三版视听说15                                                                                          | 提供的 时间 下载量 间注量<br>2/1/3/17F cookie0519 2016-09-07 36 188 |  |

图 3-10-3 备课资源

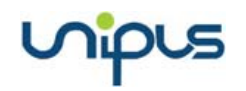

如果没有收藏课程,可以点击进入教程中心(图 3-10-4),选择要收藏的课程,点击【收藏】即可。

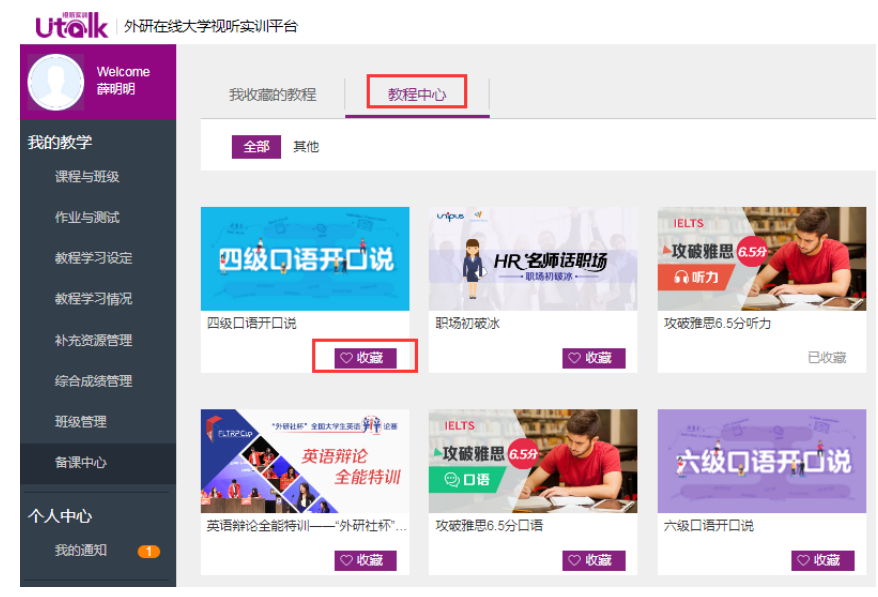

图 3-10-4 收藏教程

## 3.11 个人中心管理

个人中心管理,包括我的通知和个人设置两个部分。

### 3.11.1 通知管理

通过左侧导航,进入我的通知页面(图 3-11-1-1),可以查看通知列表,包括通知类型、 标题、发布日期和查看详情。当有新通知时,导航栏上会有橙色的数字提醒。

| Welcome<br>éespisi | 的收到的通知 | 我没有的通知 |          |   |                     |      |
|--------------------|--------|--------|----------|---|---------------------|------|
| 我的教学               |        |        |          |   |                     | 发布通知 |
| 课程与班级              |        |        |          |   |                     |      |
| 作业与测试              | 序号     | 20     | 600      | _ | 发布时间                | 操作   |
| 軟程学习设定             | 1      | 系统通知   | 产最升级境势公害 | 2 | 2018-08-07 15:22:07 | 童香   |
| 教程学习情况             |        |        |          |   |                     |      |
| 补充资源管理             |        |        |          |   |                     |      |
| 综合成结管理             |        |        |          |   |                     |      |
| 班级管理               |        |        |          |   |                     |      |
| 新课中心               |        |        |          |   |                     |      |
| 个人中心<br>88%3853 💶  |        |        |          |   |                     |      |

#### 图 3-11-1-1 我的通知

进入我的通知页面,点击通知列表中操作一栏的【查看】,进入通知详情页(图 3-11-1-2)。 可以查看通知详情。

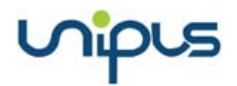

| 1128通知<br>发布日期:2016-11-28.00:00:00 来源:外研在线大学                                                                                                    |
|----------------------------------------------------------------------------------------------------|
| Writerial, source to so outcome succession state state resolution.                                                                                                    |
| 小草生长在瓦砾之中,才显出它生命的精彩:苍松矗立于绝壁之上,才显出它生命的精彩:骆驼奔走于沙漠之中,才显<br>出它生命的精彩,爱因斯坦说:"只有就身社会,才能找出那实际上最短暂的生命的意义;老师就用自己的一生献给了社<br>会,老师是最有些命的一员                                                                                                    |
| 八回的"主编八」时日委完定公司指举道回,又处记的主中定律师的元级梦的》三甲基项目首元,由主中之间映频<br>人类他的生命也是精彩的.马克思把他的一生春献给了共产主义事业.他的生命也是精彩的.孔繁森把他的一生春献给<br>了西藏人民.他的生命间样是精彩的                                                                                                    |
| 老师为我的心灵中开辟了一条精彩的而又明亮的大道。给我的心灵松了棋。我的心原本就像一颗处处被握得着的星。是<br>老师给我松了柳.                                                                                                    |
| 在一个實資原關策変遷着大地,前面的一片迷迷機總,我通过了比較好的朋友得知了我的數学者得一種際。我做好了最<br>坏的心理准备.我知道我一定会做老师严骂一顿事情果然不出我所料.我被平时严厉,从不对我们有一丝微笑的吴老<br>师叫去了.我的心不都的颤抖着,因为这款训一定不会很轻.我到了他的面前,他盯着我的试卷举着了好一段时间,我的心<br>都快蹦出来了.可他还不开口,来了,他随意地说:前面几道题只是粗心了点.说着健放下了试卷.他问我是不是考试时非<br>常紧张.我点点头.我说因为我生怕考不好,因为你对那些没有考好的同学总是不会轻易放过.总是严厉地骂一顿,所以我<br>非常给 |
| 他听了我这翻话,她于露出了学生从没看过的笑容,这时,我的心有点平静下来,因为老师没骂我,也不会骂我了.我对他<br>说,您的严厉拥握着我的心,使我内心,深处的伤痕越来越深了.他说,你别这么像,他的严厉只是对于个别人实行的他<br>慢便地意我,我说心中的骑士包架了了,松开了.                                                                                                    |
| 虽说他的话并没有什么说服力,但他的关心、爱护他的宽容的限度给了我心灵的松绑.这就是最真的爱,就是最大限度<br>的——给心灵松绑.                                                                                                    |
|                                                                                                    |
|                                                                                                    |

#### 图 3-11-1-2 通知详情

在我的通知页面,点击【发布通知】按钮,弹出通知编辑面板(图 3-11-1-3)。可以选 择发布对象、输入标题和正文内容、添加附件,最后点击【发布】即可。发布后的通知可在 我发布的通知中查看。

| 发布通知  | $(\otimes)$                                                 |
|-------|-------------------------------------------------------------|
| *发布对象 | 全部                                                          |
| *标题   | 标题                                                          |
|       |                                                             |
| *正文   |                                                             |
|       | <b>元素路径: body &gt; p &gt; br</b> 当前已输入0个字符, 您还可以输入10000个字符。 |
| 上传附件  | 浏览 未选择文件。<br>                                               |
|       | 发布。    关闭                                                   |

#### 图 3-11-1-3 发布通知

## 3.11.2 修改个人信息

将鼠标放置在右上角的头像处,进入个人设置页面(图 3-11-2-1),首先显示基本资料。

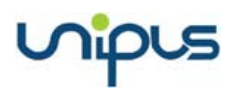

| Utok 外研在线大学校                               | 🛄 appfis   🤔 skožku   🔔 skožku   🚖 🕅 Ku                                                                 |            |
|--------------------------------------------|----------------------------------------------------------------------------------------------------|------------|
| Welcome<br>#N2019                          | <b>基本的科</b> 现代40263                                                                                     | ◆人名爾<br>測曲 |
| 找的数字<br>清程与明矾<br>作业与期末<br>数程学习统定<br>数程学习指究 | <ul> <li>真正在 瞬初時     <li>名:     <li>6項: 較师     <li>秋町在述大学     <li>~     </li> </li></li></li></li></ul> |            |

#### 图 3-11-2-1 个人设置

在基本信息界面上,可以修改性别,头像等信息(图 3-11-2-2)。

图 3-11-2-2 个人基本资料

## 3.11.3 修改账号与密码

进入个人设置页面,换到账号和密码页面(图 3-11-3),可以修改手机号、邮箱和密码。

| Welcome<br>薛明明 | 基本资料 账号和密码        |      |
|----------------|-------------------|------|
| 我的教学           |                   |      |
| 课程与班级          | 手机号: 156*****67   | 修改   |
| 作业与测试          | 邮箱: 12***7@qq.com | 更换   |
| 教程学习设定         | 密码: *****         | 修改密码 |
| 教程学习情况         |                   |      |
| 补充资源管理         |                   |      |

したでは、外研在线大学视听实训平台

图 3-11-3 修改账号与密码

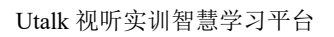

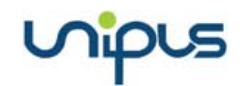

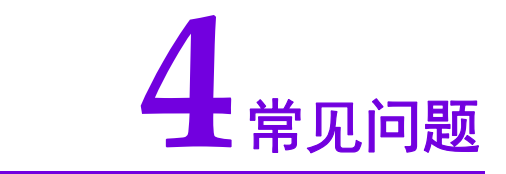

## 4.1 账号密码

● 忘记账号和密码怎么办?

如忘记账号,您可以拨打客服电话 4008-987-008 或者咨询 QQ 在线客服,告知客服人员 您的学校、姓名、工号以获得帮助;忘记密码,可在 Utalk 的 PC 端或手机客户端通过"忘 记密码"找回。

#### ● 如何修改密码?

您登录 Utalk 平台,在首页点击【个人头像】进入个人设置页面,点击【修改密码】,即可完成密码的修改。

| Welcome<br>薛明明 | 基本资料 | 账号和密码         |      |
|----------------|------|---------------|------|
| 我的教学           |      |               |      |
| 课程与班级          | 手机号: | 156*****67    | 修改   |
| 作业与测试          | 邮箱:  | 12***7@qq.com | 更换   |
| 教程学习设定         | 密码:  | *****         | 修改密码 |
| 教程学习情况         |      |               |      |

如何修改姓名?
 Utalk 平台暂不提供修改姓名的功能。

## 4.2 教学管理

● 教师在 Utalk 中可以进行哪些教学管理活动?

登录 Utalk 后,可以设定教程的学习模式与必修内容,从班级和学生个人维度查看教程的学习情况,设定和管理综合成绩簿等。更多使用说明请在 Utalk 平台点击"使用帮助"查看。

• 教师使用 Utalk 手机客户端可以和学生展开哪些互动?

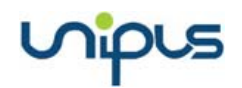

使用 Utalk 手机客户端可以发起签到, 开展投票, 进行提问, 发布个人作业、小组作业 及班级测试等。更多使用说明请在 Utalk 手机客户端点击"常见问题"查看。

- 教师如何获得教学资源?
   通过 Utalk "备课中心"可以找到和使用教程匹配的备课资源。
- 如何取消己开课的课程?

在【添加开课教程】页面,找到您开课的课程,如果该课程还未有学生开始学习,可以 点击【取消开课】即可取消开课。如果该课程已有学生的学习记录,包括作业与测试的学习 记录,均无法取消开课。

#### ● 如何修改记分周期?

在【综合成绩管理】页面,点击修改成绩簿设定,进入成绩簿设定页面,右上角有个【修 改】按钮,点击即可修改记分周期(图 4-2)。

|            | Welcome                               | Geologia - Scherch                   |      | 课程:我所实印度 | 组成:财 <del>会</del> 规称A组 | (29)周期: 2019-10-15 至 2019-01-30 想改 |
|------------|---------------------------------------|--------------------------------------|------|----------|------------------------|------------------------------------|
| 1960)<br>1 | 数 <b>学</b><br>1125元章                  | 成總職權權: + Utalk模板 = Utalk镜/挂模板        |      |          |                        |                                    |
|            | 12 Is Mint                            | 考核大道1:期中考试 (忽权重:10%)                 |      |          |                        |                                    |
|            | 1927月1日定                              | 分頃                                   | 所占权量 |          |                        | 说明                                 |
|            | ····································· | 期中考试                                 | 10 % |          |                        | 期中考试成绩                             |
| 10         |                                       | 考核大项2:期末考试 (350重: <mark>10</mark> %) |      |          |                        |                                    |
| *          | 自己成绩管理                                | 分頃                                   | 所占权量 |          |                        | 说明                                 |
| 1          | 1921年7月                               | 期未考试                                 | 10 % |          |                        | 期末考试成绩                             |

图 4-2

● 如何把一门课程做归档操作?

在【综合成绩管理】页面,点击查看详情,进入综合成绩管理页面,右上角有个【归档】 按钮,点击归档后系统会先判断一遍,当前班级的学员的期中期末成绩和自定义大项是否均 录入数据,如果数据已全部录入完毕,归档成功。

如何查看教程内容?

从备课中心的教程中心收藏想要看的教程后,在我收藏的教程里点击教程名称可以看到 教程内容。

## nipus

## 4.3 客服中心

如果在 Utalk 使用过程中遇到问题,请与我们联系: 客服邮箱: service@unipus.cn 客服电话: 400-898-7008 客服 QQ: 2774182652

获取更多优质外语学习内容请扫描下方二维码关注 Unipus 微信公众号,每周七天源源 不断的双语阅读、精彩赛事、外语考试与留学资讯,为你的外语学习保鲜。

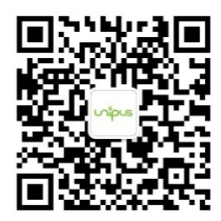

Unipus 微信公众号 外语新知,每天获取